# SONY

4-584-948-**26**(1) 2023-01

# LCD Monitor

# Brugervejledning

Før du betjener denne enhed, skal du læse denne vejledning grundigt og opbevare den for fremtidig reference.

LMD-2735MD LMD-2435MD

CE

# Brugsanvisning/tilsigtet brug

LCD-skærmen Sony LMD-2735MD/2435MD er beregnet til 2D-farvevideovisning af billeder fra medicinske endoskopi/laparoskopi-kamerasystemer og andre kompatible systemer til medicinsk billeddannelse. Skærmen LMD-2735MD/2435MD er en widescreen med høj opløsning til medicinsk anvendelse til realtidsbaseret brug under minimalt invasive kirurgiske indgreb og er velegnet til brug på hospitalers operationsstuer, privatpraktiserende kirurgers klinikker, lægekonsultationer og lignende kliniske miljøer.

## Bemærkninger

- Dette udstyr er beregnet til sundhedspersonale.
- Dette udstyr er beregnet til brug i medicinske miljøer, såsom klinikker, undersøgelseslokaler og operationsstuer.

Vigtigste egenskab er at vise billeder og udføre funktioner normalt.

# Advarsel

For at nedsætte risikoen for brand eller elektrisk stød må enheden ikke udsættes for regn eller fugt.

For at undgå elektrisk stød må kabinettet ikke åbnes. Overlad service til kvalificerede teknikere.

Det er ikke tilladt, at lave ændringer af dette udstyr.

## Advarsel

Dette udstyr må kun tilsluttes et lysnet med jordforbindelse, så risikoen for elektrisk stød undgås.

# Advarsel

Denne enhed har ingen tænd/sluk-kontakt. For at slukke for strømforsyningen, skal stikket trækkes ud.

Ved installation af enheden skal der indsættes en afbryder, der er nem adgang til, i den faste ledningsføring, eller netledningsstikket skal sættes i en stikkontakt nær enheden, så det er nemt at tænde og slukke den. Placer ikke medicinsk udstyr, hvor det er svært at trække stikket ud.

Brug afbryderen, eller træk netledningsstikket ud, hvis der opstår en fejl under drift af enheden.

# Symboler på produktet

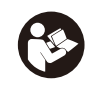

Sikkerhedssymbol

Følg advarslerne i brugervejledningen for dele på enheden, hvor dette symbol sidder. BEMÆRK Baggrundsfarve: Blå Symbol: Hvid

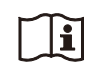

### Se brugervejledningen

Følg anvisningerne i brugervejledningen for dele af enheden, hvor dette symbol vises.

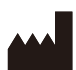

Dette symbol angiver producenten og vises ud for producentens navn og adresse.

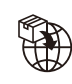

Dette symbol angiver importøren og vises ved siden af importørens navn og registrerede kontoradresse.

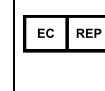

UK RP

Dette symbol angiver EF-repræsentanten og vises ved siden af EF-repræsentantens navn og adresse.

Dette symbol angiver den ansvarlige person i Storbritannien, og vises ved siden af navn og adresse på den ansvarlige person i Storbritannien.

CH REP Dette symbol angiver den autoriserede repræsentant i Schweiz og vises ved siden af navn og adresse på den autoriserede repræsentant i Schweiz.

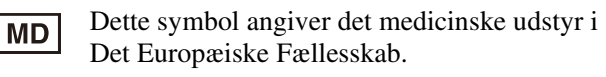

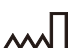

Dette symbol angiver produktionsdatoen.

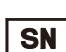

Dette symbol angiver serienummeret.

**UDI** Dette symbol angiver unik udstyrsidentifikation (UDI)

udstyrsidentifikation (UDI) og vises ved siden af stregkoden af den unikke udstyrsidentifikation.

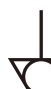

Dette symbol angiver den potentialudlignende terminal, som bringer de forskellige dele af et system i samme potentiale.

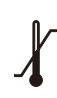

**Opbevarings- og transporttemperatur** Dette symbol angiver det acceptable temperaturinterval for opbevarings- og

transportmiljøer.

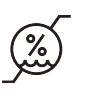

#### **Opbevarings- og transportfugtighed** Dette symbol angiver det acceptable fugtighedsinterval for opbevarings- og transportmiljøer.

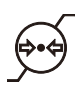

**Opbevarings- og transporttryk** Dette symbol angiver det acceptable atmosfæriske trykinterval for opbevarings- og transportmiljøer.

### Vigtige sikkerhedsforanstaltninger og bemærkninger vedrørende brugen i medicinske miljøer

- 1. Alt udstyr, der er forbundet med dette apparat, skal være godkendt i henhold til standarderne IEC 60601-1, IEC 60950-1 og IEC 60065 eller andre IEC/ISOstandarder, der er gældende for udstyret.
- 2. Derudover skal alle konfigureringer overholde systemstandarden IEC 60601-1. Enhver bruger, der tilslutter ekstra udstyr til enhedens signalindgang eller signaludgang, foretager konfigurering af et medicinsk system og er dermed ansvarlig for, at systemet opfylder kravene i systemstandarden IEC 60601-1. I tvivlstilfælde skal der rettes henvendelse til en autoriseret Sony-servicemedarbejder.
- 3. Jordstrømmen kan øges, når enheden forbindes til andet udstyr.
- 4. For alt perifært udstyr der tilsluttes til enheden, som skal tilsluttes til lysnettet og ikke overholder IEC 60601-1 standarder, skal der anvendes en isolationstransformer, der er i overensstemmelse med IEC 60601-1 standarder og tilslut til strømforsyningen via transformeren.
- 5. Denne enhed genererer, anvender og kan udsende radiofrekvensenergi. Hvis det ikke installeres og anvendes i overensstemmelse med betjeningsvejledningen, kan det forårsage interferens med andet udstyr. Hvis denne enhed forårsager interferens (kan konstateres ved at trække netledningen ud fra enheden), så forsøg at foretage afhjælpning med disse fremgangsmåder:
  - Flyt enheden i forhold til det berørte udstyr.
  - Tilslut denne enhed og det berørte udstyr til forskellige afgreningsledninger.

Kontakt det kvalificerede Sony-servicepersonale for yderligere oplysninger.

(Gældende standard: IEC 60601-1-2)

## Vigtige EMC-meddelelser til anvendelse i medicinske miljøer

- LMD-2735MD/2435MD kræver særlige forholdsregler vedrørende EMC og skal installeres og tages i brug i henhold til de EMC-oplysninger, der er angivet i denne brugervejledning.
- LMD-2735MD/2435MD er beregnet til anvendelse i et professionelt sundhedsplejemiljø.
- Det transportable og mobile RF-kommunikationsudstyr såsom mobiltelefoner kan påvirke LMD-2735MD/2435MD.

### Advarsel

- Transportabelt RF-kommunikationsudstyr må ikke anvendes mindre end 30 cm fra nogen del af LMD-2735MD/ 2435MD. Ellers kan dette udstyrs ydeevne blive påvirket negativt.
- Hvis LMD-2735MD/2435MD skal bruges ved siden af eller stakkes sammen med andet udstyr, skal man være opmærksom på at kontrollere den normale funktion i den konfiguration, det vil blive anvendt.
- Brugen af andet tilbehør og andre kabler end dem, der er angivet, med undtagelse af reservedele, der sælges af Sony Corporation, kan medføre en stigning i emissioner eller formindsket immunitet med hensyn til LMD-2735MD/2435MD.

### Vejledning og producentens erklæring – elektromagnetiske emissioner

LMD-2735MD/2435MD er tiltænkt til brug i det elektromagnetiske miljø, der er beskrevet herunder. Kunden eller brugeren af LMD-2735MD/2435MD skal sikre sig, at det bruges i et sådant miljø.

| Emissionstest                           | Overholdelse             | Elektromagnetisk miljø – vejledning                                                                                                    |
|-----------------------------------------|--------------------------|----------------------------------------------------------------------------------------------------|
| RF-emissioner<br>CISPR 11               | Gruppe 1                 | LMD-2735MD/2435MD bruger kun RF-energi til dens<br>interne funktion. Derfor er dens RF-emissioner meget lave<br>og vil formentlig ikke forstyrre elektronisk udstyr, der er i<br>nærheden. |
| RF-emissioner<br>CISPR 11               | Klasse B                 | LMD-2735MD/2435MD er velegnet til brug alle steder,<br>bl.a i hjemmet, og på steder, der er direkte forbundet til<br>offentlige lavspændingsforsyningsnetværk, som leverer                 |
| Harmoniske emissioner                   | Klasse D (AC-input)      | strøm til husholdninger.                                                                                                    |
| IEC 61000-3-2                           | Ikke relevant (DC-input) |                                                                                                    |
| Spændingsudsving/<br>flicker-emissioner | Overholder (AC-input)    |                                                                                                    |
| IEC 61000-3-3                           | Ikke relevant (DC-input) |                                                                                                    |

|                                                                                                    | Vejledning og producentens erklæring – elektromagnetisk immunitet |                                         |                                  |                                                                                                    |  |  |  |
|----------------------------------------------------------------------------------------------------|-------------------------------------------------------------------|-----------------------------------------|----------------------------------|----------------------------------------------------------------------------------------------------|--|--|--|
| LMD-2735MD/2435MD er tiltænkt til brug i det elektromagnetiske miljø, der er beskrevet herunder. Kunden eller brugeren af LMD-2735MD/2435MD skal sikre sig, at det bruges i et sådant miljø. |                                                                   |                                         |                                  |                                                                                                    |  |  |  |
| Immunitetstest                                                                                                    | IEC 60601-                                                        | Overholdelses-<br>niveau                |                                  | Elektromagnetisk miljø – vejledning                                                                                                    |  |  |  |
| testniveau                                                                                                    |                                                                   | AC-input                                | DC-input                         |                                                                                                    |  |  |  |
| Elektrostatisk<br>udladning<br>(ESD)                                                                                                    | ±8 kV kontakt                                                     | ±8 kV kontakt ±8 kV kontakt             |                                  | Gulvet skal være af træ, beton eller<br>keramiske fliser. Hvis gulvet er beklædt<br>med syntetisk materiale, anbefales en<br>relativ luftfugtighed på mindst 30%. |  |  |  |
| IEC 61000-4-2                                                                                                    | ±15 kV luft                                                       | ±15 kV luft                             | ±15 kV luft                      |                                                                                                    |  |  |  |
| EFT/B<br>(Electrical fast<br>transient/burst)                                                                                                    | ±2 kV for<br>strømforsynings-<br>linjer                           | ±2 kV for<br>strømforsynings-<br>linjer |                                  | Kvaliteten af elnettet skal være lige som et<br>typisk kommercielt miljø eller<br>hospitalsmiljø.                                                                 |  |  |  |
| IEC 61000-4-4                                                                                                    | ±1 kV for input/<br>outputlinier                                  | ±1 kV for input/<br>outputlinier        | ±1 kV for input/<br>outputlinier |                                                                                                    |  |  |  |

| Immunitetstest                                                                                                    | IEC 60601-                                                                                                    | Overholdelses-<br>niveau       AC-input     DC-input                                                                                                    |                           | Elektromagnetisk miljø – vejledning                                                                                                    |  |
|----------------------------------------------------------------------------------------------------|----------------------------------------------------------------------------------------------------|----------------------------------------------------------------------------------------------------|---------------------------|----------------------------------------------------------------------------------------------------|--|
| minumetsest                                                                                                    | testniveau                                                                                                    |                                                                                                    |                           |                                                                                                    |  |
| Puls                                                                                                    | ±1 kV linje(r) til<br>linje(r)                                                                                                    | ±1 kV<br>differentialtilstand                                                                                                    | Ikke relevant             | Kvaliteten af elnettet skal være lige som et<br>typisk kommercielt miljø eller<br>hospitalsmiljø.                                                                                                    |  |
| IEC 61000-4-5                                                                                                    | ±2 kV linje(r) til<br>jord                                                                                                    | ±2 kV<br>signalgennem-<br>snitsværdi                                                                                                    |                           |                                                                                                    |  |
| Spændingsfald,<br>korte<br>afbrydelser og<br>spændingsudsving<br>på<br>strømforsynings-<br>inputlinjer<br>IEC 61000-4-11 | $0\% U_{\rm T}$<br>(100% dyk i $U_{\rm T}$ )<br>for 0,5/1<br>cyklusser <sup>a</sup><br>$40\% U_{\rm T}$<br>(60% dyk i $U_{\rm T}$ )<br>for 5 cyklusser<br>$70\% U_{\rm T}$<br>(30% dyk i $U_{\rm T}$ )<br>for 25/30<br>cyklusser <sup>a</sup><br>(for 0,5<br>sekunder)<br>$0\% U_{\rm T}$<br>(100% dyk i $U_{\rm T}$ )<br>for<br>250/300<br>cyklusser <sup>a</sup><br>(for 5 sekunder) | $0\% U_{\rm T}$<br>(100% dyk i $U_{\rm T}$ )<br>for 0,5/1<br>cyklusser <sup>a</sup><br>$40\% U_{\rm T}$<br>(60% dyk i $U_{\rm T}$ )<br>for 5 cyklusser<br>$70\% U_{\rm T}$<br>(30% dyk i $U_{\rm T}$ )<br>for 25/30<br>cyklusser <sup>a</sup><br>(for 0,5<br>sekunder)<br>$0\% U_{\rm T}$<br>(100% dyk i $U_{\rm T}$ )<br>for<br>250/300<br>cyklusser <sup>a</sup><br>(for 5 sekunder) | Ikke relevant             | Kvaliteten af elnettet skal være lige som et<br>typisk kommercielt miljø eller<br>hospitalsmiljø. Hvis brugeren af LMD-<br>2735MD/2435MD kræver løbende drift<br>under afbrydelser af netstrømmen,<br>anbefales det, at LMD-2735MD/2435MD<br>får sin strømforsyning fra en UPS eller et<br>batteri. |  |
| Magnetisk felt<br>af<br>strømfrekvens<br>(50/60 Hz)<br>IEC 61000-4-8                                                     | 30 A/m                                                                                                    | 30 A/m                                                                                                    | 30 A/m                    | Magnetiske felter fra strømfrekvenser skal<br>være på niveauer, som er karakteristiske i<br>et typisk kommercielt miljø eller<br>hospitalsmiljø.                                                                                                    |  |
| BEMÆRK: U <sub>T</sub> e                                                                                                 | r spændingen fra ve                                                                                                    | l<br>ekselstrømsnettet fø                                                                                                    | i<br>fr anvendelsen af te | stniveauet.                                                                                                    |  |
| a For eksempel,                                                                                                    | 10/12 betyder 10 cy                                                                                                    | klusser på 50 Hz e                                                                                                    | ller 12 cyklusser på      | 60 Hz.                                                                                                    |  |

### Vejledning og producentens erklæring – elektromagnetisk immunitet

| brugeren af LMD-2735MD/2435MD skal sikre sig, at det bruges i et sådant miljø. |                                                    |                          |                                                                                                    |  |  |
|--------------------------------------------------------------------------------|----------------------------------------------------|--------------------------|----------------------------------------------------------------------------------------------------|--|--|
| Immunitetstest                                                                 | IEC 60601-<br>testniveau                           | Overholdelses-<br>niveau | Elektromagnetisk miljø – vejledning                                                                                                    |  |  |
|                                                                                |                                                    |                          | Transportabelt og mobilt RF-kommunikationsudstyr<br>skal bruges uden at være tættere på nogen del af LMD-<br>2735MD/2435MD, herunder kabler, end den anbefalede<br>adskillelsestilstand, der er beregnet fra<br>udjævningsapparatet til senderens frekvens. |  |  |
|                                                                                |                                                    |                          | Anbefalet adskillelsesafstand                                                                                                    |  |  |
| Ledningsbåret RF<br>IEC 61000-4-6                                              | 3 Vrms<br>150 kHz til 80 MHz<br>udenfor ISM-bånd ° | 3 Vrms                   | $d = 1,2 \sqrt{P}$                                                                                                    |  |  |
|                                                                                | 6 Vrms<br>150 kHz til 80 MHz<br>på ISM-bånd °      | 6 Vrms                   |                                                                                                    |  |  |
| Feltbåret RF                                                                   | 3 V/m                                              | 3 V/m                    | IEC 60601-1-2: 2007                                                                                                    |  |  |
| IEC 61000-4-3                                                                  | 80 MHz til 2,7 GHz                                 |                          | $d = 1,2 \sqrt{P}$ 80 MHz til 800 MHz                                                                                                    |  |  |
|                                                                                |                                                    |                          | $d = 2,3 \sqrt{P}$ 800 MHz til 2,5 GHz                                                                                                    |  |  |
|                                                                                |                                                    |                          | IEC 60601-1-2: 2014                                                                                                    |  |  |
|                                                                                |                                                    |                          | $d = 2,0 \sqrt{P} 80 \text{ MHz til } 2,7 \text{ GHz}$                                                                                                    |  |  |
|                                                                                |                                                    |                          | Hvor $P$ er den maksimale udgangseffekt af senderen i watt (W) i henhold til senderens producent, og $d$ er den anbefalede adskillelsesafstand i meter (m).                                                                                                 |  |  |
|                                                                                |                                                    |                          | Feltstyrken fra faste RF-sendere, sådan som det er<br>fastlagt af en elektromagnetisk undersøgelse af stedet, <sup>a</sup><br>skal være mindre end overholdelsesniveauet i hvert<br>enkelt frekvensområde. <sup>b</sup>                                     |  |  |
|                                                                                |                                                    |                          | Der kan forekomme interferens i nærheden af udstyr<br>mærket med følgende symbol:                                                                                                    |  |  |
|                                                                                |                                                    |                          |                                                                                                    |  |  |
| BEMÆRK 1: Ved                                                                  | 1<br>1 80 MHz og 800 MHz                           | gælder det højere f      | rekvensområde.                                                                                                    |  |  |

LMD-2735MD/2435MD er tiltænkt til brug i det elektromagnetiske miljø, der er beskrevet herunder. Kunden eller brugeren af LMD-2735MD/2435MD skal sikre sig, at det bruges i et sådant miljø.

BEMÆRK 2: Disser retningslinjer gælder muligvis ikke i alle situationer. Den elektromagnetiske forplantning påvirkes af absorption og reflektion fra strukturer, objekter og mennesker.

- a Feltstyrker fra faste sendere, såsom basisstationer til radio (mobil/trådløs)-telefoner og i landmobilradioer, amatørradio, AM- og FM-radioudsendelser og tv-udsendelser kan ikke forudsiges teoretisk med tilstrækkelig nøjagtighed. Det er nødvendigt at overveje en elektromagnetisk undersøgelse af stedet for at vurdere det elektrostatiske miljø, som skyldes faste sendere. Hvis den målte feltstyrke på det sted, hvor LMD-2735MD/2435MD anvendes, overstiger det gældende RF-overholdelsesniveau, skal man overvåge LMD-2735MD/2435MD for at sikre sig en normal drift. Hvis der konstateres en unormal ydelse, kan det være nødvendigt med flere forholdsregler, f.eks. at ændre retningen eller placeringen af LMD-2735MD/2435MD.
- b Over frekvensområdet fra 150 kHz til 80 MHz skal feltstyrker være mindre end 3 V/m.
- c ISM-bånd (til industriel, videnskabsmæssig og medicinsk brug) mellem 150 kHz og 80 MHz er 6,765 MHz til 6,795 MHz; 13,553 MHz til 13,567 MHz; 26,957 MHz til 27,283 MHz; og 40,66 MHz til 40,70 MHz.

# De anbefalede adskillelsesafstande mellem transportabelt og mobilt RF-kommunikationsudstyr og LMD-2735MD/2435MD

LMD-2735MD/2435MD er tiltænkt til brug i et elektromagnetisk miljø, hvor feltbårne RF-forstyrrelser kontrolleres. Kunden eller brugeren af LMD-2735MD/2435MD kan hjælpe med til at forhindre elektromagnetisk interferens ved at opretholde en minimumsafstand mellem transportabelt og mobilt RF-kommunikationsudstyr (sendere) og LMD-2735MD/2435MD, sådan som det anbefales herunder, i henhold til den maksimale udgangseffekt på kommunikationsudstyr.

|                    |                                                             | Adskillelsesafstand i henhold til senders frekvens |                                              |                                             |                                             |  |  |
|--------------------|-------------------------------------------------------------|----------------------------------------------------|----------------------------------------------|---------------------------------------------|---------------------------------------------|--|--|
| Senders maksimale  | m                                                           |                                                    |                                              |                                             |                                             |  |  |
| nominelle          | П                                                           | EC 60601-1-2 : 200                                 | IEC 60601-1-2 : 2014                         |                                             |                                             |  |  |
| udgangseffekt<br>W | $150 \text{ kHz til} \\ 80 \text{ MHz} \\ d = 1,2 \sqrt{P}$ | 80 MHz til<br>800 MHz<br>$d = 1,2 \sqrt{P}$        | 800 MHz til<br>2,5 GHz<br>$d = 2,3 \sqrt{P}$ | 150 kHz til<br>80 MHz<br>$d = 1,2 \sqrt{P}$ | 80 MHz til<br>2,7 GHz<br>$d = 2,0 \sqrt{P}$ |  |  |
| 0,01               | 0,12                                                        | 0,12                                               | 0,23                                         | 0,12                                        | 0,20                                        |  |  |
| 0,1                | 0,38                                                        | 0,38                                               | 0,73                                         | 0,38                                        | 0,63                                        |  |  |
| 1                  | 1,2                                                         | 1,2                                                | 2,3                                          | 1,2                                         | 2,0                                         |  |  |
| 10                 | 3,8                                                         | 3,8                                                | 7,3                                          | 3,8                                         | 6,3                                         |  |  |
| 100                | 12                                                          | 12                                                 | 23                                           | 12                                          | 20                                          |  |  |

Når det gælder sendere med en maksimal udgangseffekt, som ikke er angivet foroven, kan den anbefalede adskillelsesafstand d i meter (m) bedømmes ved brug af den ligning, som svarer til frekvensen af senderen, hvor P er den maksimale udgangseffekt fra senderen målt i watt (W) ifølge senderens producent.

BEMÆRK 1: Ved 80 MHz og 800 MHz gælder adskillelsesafstanden for det højere frekvensområde.

BEMÆRK 2: Disser retningslinjer gælder muligvis ikke i alle situationer. Den elektromagnetiske forplantning påvirkes af absorption og reflektion fra strukturer, objekter og mennesker.

### Vejledning og producentens erklæring – elektromagnetisk immunitet

LMD-2735MD/2435MD er tiltænkt til brug i et elektromagnetisk miljø, hvor feltbårne RF-forstyrrelser kontrolleres. Transportabelt RF-kommunikationsudstyr må ikke anvendes mindre end 30 cm fra nogen del af LMD-2735MD/ 2435MD. Ellers kan dette udstyrs ydeevne blive påvirket negativt.

| Immunitetstest                                                                                                    | Bånd <sup>a</sup>    | Service <sup>a</sup>                                                         | Modulation                            | IEC 60601-<br>testniveau | Overholdelses-<br>niveau |  |
|----------------------------------------------------------------------------------------------------|----------------------|------------------------------------------------------------------------------|---------------------------------------|--------------------------|--------------------------|--|
|                                                                                                    | 380 –<br>390 MHz     | TETRA 400                                                                    | Impulsmodulation<br>18 Hz             | 27 V/m                   | 27 V/m                   |  |
|                                                                                                    | 430 –<br>470 MHz     | GMRS 460<br>FRS 460                                                          | FM<br>±5 kHz afvigelse<br>1 kHz sinus | 28 V/m                   | 28 V/m                   |  |
|                                                                                                    | 704 –<br>787 MHz     | LTE-bånd 13, 17                                                              | Impulsmodulation<br>217 Hz            | 9 V/m                    | 9 V/m                    |  |
| Nærhedsfelter fra<br>trådløst RF-                                                                                                    | 800 –<br>960 MHz     | GSM 800/900<br>TETRA 800<br>iDEN 820<br>CDMA 850<br>LTE-bånd 5               | Impulsmodulation<br>18 Hz             | 28 V/m                   | 28 V/m                   |  |
| kommunikationsudstyr<br>IEC 61000-4-3                                                                                                    | 1.700 –<br>1.990 MHz | GSM 1800<br>CDMA 1900<br>GSM 1900<br>DECT<br>LTE-bånd 1, 3, 4,<br>25<br>UMTS | Impulsmodulation<br>217 Hz            | 28 V/m                   | 28 V/m                   |  |
|                                                                                                    | 2.400 –<br>2.570 MHz | Bluetooth<br>WLAN<br>802. 11 b/g/n<br>RFID 2450<br>LTE-bånd 7                | Impulsmodulation<br>217 Hz            | 28 V/m                   | 28 V/m                   |  |
|                                                                                                    | 5.100 –<br>5.800 MHz | WLAN 802. 11 a/n                                                             | Impulsmodulation<br>217 Hz            | 9 V/m                    | 9 V/m                    |  |
| BEMÆRK: Disse retningslinjer gælder muligvis ikke i alle situationer. Den elektromagnetiske forplantning påvirkes af absorption og reflektion fra strukturer, objekter og mennesker. |                      |                                                                              |                                       |                          |                          |  |
| a For nogle tienester, er kun uplink-frekvenserne omfattet.                                                                                                    |                      |                                                                              |                                       |                          |                          |  |

# Pas på

Når du bortskaffer enheden eller tilbehøret, skal du overholde lovgivningen i det pågældende område eller land og reglerne på det pågældende hospital angående forurening af miljøet.

# i

## Advarsel vedrørende strømtilslutning

Tilslut en korrekt netledning til strømkilden.

- 1. Anvend en/et godkendt netledning (3-elements hovedledning)/tilslutning/stik med stelforbindelse, der overholder nationale sikkerhedsbestemmelser.
- 2. Anvend en/et netledning (3-elements hovedledning)/ tilslutning/stik, der er i overensstemmelse med den anvendte kapacitet (spænding, ampere).

Evt. spørgsmål i forbindelse med anvendelsen af ovennævnte netledning/tilslutning/stik skal rettes til en autoriseret servicemedarbejder.

# Advarsel

Apparatet må ikke udsættes for væskedryp eller væskesprøjt. Genstande, der indeholder væske (f.eks. vaser), må ikke anbringes på apparatet.

## Advarsel

For at forebygge personskader skal denne enhed, hvis den monteres ved hjælp af en monteringsarm, vægbeslag eller andet monteringsudstyr, som forberedes af kunden, fastgøres forsvarligt til gulvet/væggen i henhold til den brugsanvisning, der medfølger monteringsudstyret. Kontroller på forhånd, at det anvendte monteringsudstyr har tilstrækkelig styrke til at understøtte den ekstra vægt, som enheden medfører.

Kontroller en gang årligt, at monteringsudstyret sidder forsvarligt.

# Pas på

Ved installation skal det sikres, at der er følgende plads rundt om enhedens periferi med hensyn til ventilation og eftersyn.

- Bagside: 10 cm eller mere
- Venstre/højre side: 10 cm eller mere
- Bundside: 8 cm eller mere
- Topside: 30 cm eller mere

Rådfør dig med kvalificeret Sony-personale med hensyn til følgende typer installationssted.

- Vægbeslag
- Monteringsarm

# **[]i** Pas på

Brug ikke enheden i et MR-miljø (magnetisk resonans). Det kan forårsage en funktionsfejl, brand og uønsket bevægelse.

# Pas på

Denne skærm må kun anvendes med det specificerede skærmstativ.

For oplysninger om passende stativer henvises til "Specifikationer". Installation af skærmen på ethvert andet stativ kan føre til ustabilitet, som muligvis kan medføre personskade.

Dette udstyr egner sig ikke til anvendelse på steder, hvor der er børn til stede.

# Indholdsfortegnelse

| Forholdsregler 1                                                                                                    | 1                                                                                                    |
|----------------------------------------------------------------------------------------------------|----------------------------------------------------------------------------------------------------|
| Om sikkerhed 1                                                                                                    | 11                                                                                                    |
| Om installation                                                                                                    | 11                                                                                                    |
| Forholdsregler om sikker brug af enheden 1                                                                                                    | 11                                                                                                    |
| Forholdsregler vedrørende tilslutning af                                                                                                    |                                                                                                    |
| enheden til andre medicinske enheder                                                                                                    | 11                                                                                                    |
| Levetidsforlængelse for enheden 1                                                                                                    | 11                                                                                                    |
| Advarsler for ANSVARLIG ORGANISATION.                                                                                                    |                                                                                                    |
| når du tilslutter dette udstyr til                                                                                                    |                                                                                                    |
| IT-NETVÆRK                                                                                                    | 11                                                                                                    |
| Om samtidig brug med en elektrokirurgisk kniv                                                                                                    |                                                                                                    |
| osv                                                                                                    | 12                                                                                                    |
| Anbefaling om at anvende mere end én                                                                                                    |                                                                                                    |
| enhed                                                                                                    | 12                                                                                                    |
| LCD-billedvisning                                                                                                    | 12                                                                                                    |
| Om LCD-skærmen                                                                                                    | 12                                                                                                    |
| Ved længere tids brug                                                                                                    | 12                                                                                                    |
| Om indbrænding                                                                                                    | 12                                                                                                    |
| Om temperaturfeil                                                                                                    | 12                                                                                                    |
| Om kondensering                                                                                                    | 13                                                                                                    |
| Vedrørende sikkerhed                                                                                                    | 13                                                                                                    |
| Om rengaring                                                                                                    | 13                                                                                                    |
| Om genindnakning                                                                                                    | 13                                                                                                    |
| Funktioner 1                                                                                                    | 1                                                                                                    |
| Dissoning og franktion of tester lamman og                                                                                                    | -1                                                                                                    |
| Placering og lunktion af taster, lamper og                                                                                                    |                                                                                                    |
|                                                                                                    | 5                                                                                                    |
|                                                                                                    | 5                                                                                                    |
| stik I<br>Frontpanel                                                                                                    | . <b>5</b><br>15                                                                                                    |
| stik       I         Frontpanel       I         Indgangssignaler og justerbare/indstillelige       I                                                                                                    | 15<br>15                                                                                                    |
| stik I<br>Frontpanel 1<br>Indgangssignaler og justerbare/indstillelige<br>menupunkter 1                                                                                                    | 15<br>15<br>16                                                                                                    |
| stik       I         Frontpanel       I         Indgangssignaler og justerbare/indstillelige       I         menupunkter       I         Bag/bundpanel       I                                                                                                    | 15<br>15<br>16<br>17                                                                                                    |
| stik       I         Frontpanel       1         Indgangssignaler og justerbare/indstillelige       1         menupunkter       1         Bag/bundpanel       1         Tilslutning af netledningen       1                                                                                                    | 15<br>15<br>16<br>17<br>9                                                                                                    |
| stik       I         Frontpanel       1         Indgangssignaler og justerbare/indstillelige       1         menupunkter       1         Bag/bundpanel       1         Tilslutning af netledningen       1         Første indstilling       2                                                                                                    | 15<br>16<br>17<br>9                                                                                                    |
| stik       I         Frontpanel       1         Indgangssignaler og justerbare/indstillelige       1         menupunkter       1         Bag/bundpanel       1         Tilslutning af netledningen       1         Første indstilling       2         Brug af menuen       2                                                                                                    | 15<br>15<br>16<br>17<br>.9<br>20<br>22                                                                                                    |
| stik       I         Frontpanel       I         Indgangssignaler og justerbare/indstillelige       I         menupunkter       I         Bag/bundpanel       I         Tilslutning af netledningen       I         Første indstilling       2         Brug af menuen       2         Justering ved brug af menuerne       2                                                                                                    | 15<br>16<br>17<br>20<br>22<br>3                                                                                                    |
| stik       I         Frontpanel       I         Indgangssignaler og justerbare/indstillelige       I         menupunkter       I         Bag/bundpanel       I         Tilslutning af netledningen       I         Første indstilling       2         Brug af menuen       2         Justering ved brug af menuerne       2         Menupunkter       2                                                                                                    | 15<br>16<br>17<br>9<br>20<br>22<br>23                                                                                                    |
| stik       I         Frontpanel       I         Indgangssignaler og justerbare/indstillelige       I         menupunkter       I         Bag/bundpanel       I         Tilslutning af netledningen       I         Første indstilling       2         Brug af menuen       2         Justering ved brug af menuerne       2         Menupunkter       2         Iustering og ændring af indstillingerne       2                                                                                                    | 15<br>15<br>16<br>17<br>9<br>20<br>23<br>23<br>23                                                                                                    |
| stik       I         Frontpanel       I         Indgangssignaler og justerbare/indstillelige       I         menupunkter       I         Bag/bundpanel       I         Tilslutning af netledningen       I         Første indstilling       2         Brug af menuen       2         Justering ved brug af menuerne       2         Menupunkter       2         Justering og ændring af indstillingerne       2         Menuen Color Tone Adjustment       2                                                                                                    | 15<br>15<br>16<br>17<br>.9<br>20<br>23<br>23<br>23<br>23                                                                                                    |
| stik       I         Frontpanel       I         Indgangssignaler og justerbare/indstillelige       I         menupunkter       I         Bag/bundpanel       I         Tilslutning af netledningen       I         Første indstilling       2         Brug af menuen       2         Justering ved brug af menuerne       2         Menupunkter       2         Menupunkter       2         Menupunkter       2         Menupunkter       2         Menupunkter       2         Menupunkter       2         Menupunkter       2         Menupunkter       2         Menuen Color Tone Adjustment       2         Menuen Screen Control       3                                                                                             | 15<br>15<br>16<br>17<br>9<br>20<br>23<br>23<br>23<br>23<br>23                                                                                                    |
| stik       I         Frontpanel       I         Indgangssignaler og justerbare/indstillelige       I         menupunkter       I         Bag/bundpanel       I         Tilslutning af netledningen       I         Første indstilling       2         Brug af menuen       2         Justering ved brug af menuerne       2         Menupunkter       2         Menupunkter       2         Menupunkter       2         Menupunkter       2         Menupunkter       2         Menupunkter       2         Menupunkter       2         Menupunkter       2         Menuen Color Tone Adjustment       2         Menuen Screen Control       2         Menuen PIP / POP       2                                                            | 15<br>16<br>17<br>9<br>20<br>23<br>23<br>23<br>23<br>24<br>25                                                                                                    |
| stik       I         Frontpanel       I         Indgangssignaler og justerbare/indstillelige       I         menupunkter       I         Bag/bundpanel       I         Tilslutning af netledningen       I         Første indstilling       2         Brug af menuen       2         Justering ved brug af menuerne       2         Justering og ændring af indstillingerne       2         Menuen Color Tone Adjustment       2         Menuen Screen Control       2         Menuen PIP / POP       2                                                                                                    | 15<br>16<br>17<br>20<br>23<br>23<br>23<br>23<br>24<br>25                                                                                                    |
| stik       I         Frontpanel       I         Indgangssignaler og justerbare/indstillelige       I         menupunkter       I         Bag/bundpanel       I         Tilslutning af netledningen       I         Første indstilling       2         Brug af menuen       2         Justering ved brug af menuerne       2         Justering og ændring af indstillingerne       2         Menuen Color Tone Adjustment       2         Menuen Screen Control       2         Menuen Input Configuration       2                                                                                                    | 15<br>16<br>17<br>9<br>20<br>23<br>23<br>23<br>23<br>24<br>25<br>25                                                                                                    |
| stik       I         Frontpanel       I         Indgangssignaler og justerbare/indstillelige       I         menupunkter       I         Bag/bundpanel       I         Tilslutning af netledningen       I         Første indstilling       2         Brug af menuen       2         Justering ved brug af menuerne       2         Menupunkter       2         Justering og ændring af indstillingerne       2         Menuen Color Tone Adjustment       2         Menuen Screen Control       2         Menuen Input Configuration       2         Menuen System Configuration       2                                                                                                    | <b>15</b><br><b>16</b><br><b>17</b><br><b>9</b><br><b>20</b><br><b>23</b><br><b>23</b><br><b>23</b><br><b>23</b><br><b>24</b><br><b>25</b><br><b>26</b>                                                                                                    |
| stik       I         Frontpanel       I         Indgangssignaler og justerbare/indstillelige       I         menupunkter       I         Bag/bundpanel       I         Tilslutning af netledningen       I         Første indstilling       2         Brug af menuen       2         Justering ved brug af menuerne       2         Menupunkter       2         Justering og ændring af indstillingerne       2         Menuen Color Tone Adjustment       2         Menuen Screen Control       2         Menuen Input Configuration       2         Menuen System Configuration       2         Menuen Initial Setup       2                                                                                                    | <b>15</b><br><b>16</b><br><b>17</b><br><b>9</b><br><b>20</b><br><b>23</b><br><b>23</b><br><b>23</b><br><b>23</b><br><b>24</b><br><b>25</b><br><b>26</b><br><b>28</b>                                                                                                    |
| stik       I         Frontpanel       I         Indgangssignaler og justerbare/indstillelige       I         menupunkter       I         Bag/bundpanel       I         Tilslutning af netledningen       I         Første indstilling       2         Brug af menuen       2         Justering ved brug af menuerne       2         Menupunkter       2         Justering og ændring af indstillingerne       2         Menuen Color Tone Adjustment       2         Menuen Screen Control       2         Menuen Input Configuration       2         Menuen Input Configuration       2         Menuen Initial Setup       2         Menuen Preset       2                                                                                | <b>15</b><br><b>16</b><br><b>17</b><br><b>20</b><br><b>23</b><br><b>23</b><br><b>23</b><br><b>23</b><br><b>24</b><br><b>25</b><br><b>26</b><br><b>28</b><br><b>28</b><br><b>28</b><br><b>29</b><br><b>29</b><br><b>20</b><br><b>20</b> |
| stik       I         Frontpanel       I         Indgangssignaler og justerbare/indstillelige       I         menupunkter       I         Bag/bundpanel       I         Tilslutning af netledningen       I         Første indstilling       2         Brug af menuen       2         Justering ved brug af menuerne       2         Menupunkter       2         Justering og ændring af indstillingerne       2         Menuen Color Tone Adjustment       2         Menuen Screen Control       2         Menuen Input Configuration       2         Menuen Input Configuration       2         Menuen Initial Setup       2         Menuen Preset       2         Fejlfinding       2                                                    | 15         16         17         9         22         23         23         23         23         24         25         26         28         29                                                                                                    |
| stik       I         Frontpanel       I         Indgangssignaler og justerbare/indstillelige       I         menupunkter       I         Bag/bundpanel       I         Tilslutning af netledningen       I         Første indstilling       2         Brug af menuen       2         Justering ved brug af menuerne       2         Justering og ændring af indstillingerne       2         Menupunkter       2         Justering og ændring af indstillingerne       2         Menuen Color Tone Adjustment       2         Menuen Screen Control       2         Menuen Input Configuration       2         Menuen Input Configuration       2         Menuen Preset       2         Fejlfinding       2         Fejlmeddelelser       3 | 15         16         17         16         17         16         17         16         17         16         17         16         17         16         17         16         17         16         17         16         17         16         17         16         17         16         17         18         18         19         10         10         10         10         11         12         12         12         12         12         12         12         12         12         12         12         12         12         12         12         12         12         12         12         12                                                                                                    |
| stik       I         Frontpanel       I         Indgangssignaler og justerbare/indstillelige       I         menupunkter       I         Bag/bundpanel       I         Tilslutning af netledningen       I         Første indstilling       2         Brug af menuen       2         Justering ved brug af menuerne       2         Justering og ændring af indstillingerne       2         Menuen Color Tone Adjustment       2         Menuen Screen Control       2         Menuen Input Configuration       2         Menuen Input Configuration       2         Menuen Pip / POP       2         Menuen Preset       2         Fejlfinding       2         Fejlfinding       3         Specifikationer       3                        | 15         16         17         20         23         23         24         25         26         28         29         20         210         223         23         24         25         26         28         29         20         20         23         23         24         25         26         28         29         20         20         21         22         23         24         25         26         28         29         20         20                                                                                                    |
| stik       I         Frontpanel       I         Indgangssignaler og justerbare/indstillelige       I         menupunkter       I         Bag/bundpanel       I         Tilslutning af netledningen       I         Første indstilling       2         Brug af menuen       2         Justering ved brug af menuerne       2         Menupunkter       2         Justering og ændring af indstillingerne       2         Menuen Color Tone Adjustment       2         Menuen Screen Control       2         Menuen Input Configuration       2         Menuen Input Configuration       2         Menuen Preset       2         Fejlfinding       2         Fejlfinding       3         Specifikationer       3                             | 15         16         17         20         23         23         23         24         25         28         29         30         31         32         32         32         32         32         32         32         32         32         32         32         32         32         32         32         32         32         32         32         32         32         32         32         32         32         32         32         32         32         32         32         32         32         32         32         32         32         32         32         32         32         32                                                                                                    |
| stik       I         Frontpanel       I         Indgangssignaler og justerbare/indstillelige       I         menupunkter       I         Bag/bundpanel       I         Tilslutning af netledningen       I         Første indstilling       2         Brug af menuen       2         Justering ved brug af menuerne       2         Menupunkter       2         Justering og ændring af indstillingerne       2         Menuen Color Tone Adjustment       2         Menuen Screen Control       2         Menuen Input Configuration       2         Menuen System Configuration       2         Menuen Preset       2         Fejlfinding       2         Fejlmeddelelser       3         Mål       3                                    | 15         16         17         16         17         16         17         16         17         16         17         16         17         17         18         19         10         110         110         111         111         111         111         111         111         111         111         111         111         111         111         111         111         111         111         111         111         111         111         111         111         111         111         111         111         111         111         111         111         111         111         111         1111         111                                                                                                    |
| stik       I         Frontpanel       I         Indgangssignaler og justerbare/indstillelige       I         menupunkter       I         Bag/bundpanel       I         Tilslutning af netledningen       I         Første indstilling       2         Brug af menuen       2         Justering ved brug af menuerne       2         Menupunkter       2         Justering og ændring af indstillingerne       2         Menuen Color Tone Adjustment       2         Menuen Screen Control       2         Menuen Input Configuration       2         Menuen System Configuration       2         Menuen Preset       2         Fejlfinding       2         Fejlmeddelelser       3         Mål       3         LMD-2735MD       3         | 15         16         17         16         17         16         17         18         19         10         110         111         111         111         111         111         111         111         111         111         111         111         111         111         111         111         111         111         111         111         111         111         111         111         111         111         111         111         111         111         111         111         111         111         111         111         111         111         111         111         111         111         1111         1111                                                                                                    |

# Forholdsregler

# **Om sikkerhed**

- Betjen kun enheden med en strømkilde, som angivet i afsnittet "Specifikationer".
- Navneskiltet, der oplyser driftsspændingen osv., er placeret på skærmens bagpanel og på netadapteren.
- Hvis der tabes en genstand eller spildes væske i kabinettet, skal du trække strømkablet ud og få enheden kontrolleret på et serviceværksted, før du fortsætter med at bruge den.
- Tag strømstikket ud af stikkontakten, hvis enheden ikke skal bruges i længere tid.
- Tag netledningen ud af stikkontakten ved at tage fat i selve stikket. Træk aldrig i selve ledningen.
- Stikdåsen skal være placeret i nærheden af enheden og være let tilgængelig.

# **Om installation**

- Undgå intern varmedannelse ved at sørge for tilstrækkelig luftcirkulation. Sæt ikke enheden på underlag (f.eks. et tæppe) eller i nærheden af ting (f.eks. gardiner), som kan blokere for ventilationsåbningerne.
- Anbring ikke enheden i nærheden af varmekilder som f.eks. radiatorer eller luftkanaler eller steder, der udsættes for direkte sollys, meget støv, mekanisk vibration eller stød.
- Anbring ikke skærmen i nærheden af udstyr, som genererer magnetisme såsom en transformer eller strømkabler med højspænding.

# Forholdsregler om sikker brug af enheden

- Nogle mennesker kan opleve ubehag (f.eks. belastning af øjnene, træthed eller utilpashed), når de ser videobilleder. Sony anbefaler alle brugere at holde pause med jævne mellemrum, når de ser videobilleder. Længden og hyppigheden af de nødvendige pauser kan variere fra person til person. Du må afgøre, hvad der virker bedst. Hvis du oplever ubehag, skal du stoppe med at se videobilleder, indtil ubehaget er forsvundet; kontakt eventuelt en læge, hvis du mener, at der er brug for det.
- Undgå at kigge på skærmen i situationer, hvor dit hoved ryster, eller mens du går eller dyrker motion, da der så er højere risiko for, at du kan opleve ubehag.

# Forholdsregler vedrørende tilslutning af enheden til andre medicinske enheder

Før du bruger denne enhed og/eller tilslutter denne enhed til en anden medicinsk enhed, skal du være opmærksom på og overholde følgende forholdsregler:
(a) Før du bruger denne enhed til medicinsk brug, skal du kontrollere og bekræfte, at du ikke føler ubehag ved brugen, som kan være forstyrrende eller en ulempe, når du udfører den pågældende aktivitet eller medicinske opgave.

(b) Hvis du oplever eller højst sandsynligt vil opleve ubehag, skal du stoppe med at bruge enheden.
(c) Generelt kan ubehag (f.eks. belastning af øjnene, træthed, utilpashed eller transportsyge) fremkaldes af faktorer som hurtige bevægelser eller videobilledets rystelser, videobilledernes fokuspunkt, afstanden mellem objekter og moduler til billedoptagelse, brugerens blikpunkt i videobilleder, andre varierende betingelser ved videobilleder, som sendes til denne enhed, og individuelle brugeres sundhedstilstand.

• Kontrollér, om billedet fra den tilsluttede medicinske enhed vises korrekt på denne enheds skærm, før du bruger denne enhed.

# Levetidsforlængelse for enheden

Sluk for strømmen, når den ikke skal bruges i længere tid. Så holder den bedre.

# Advarsler for ANSVARLIG ORGANISATION, når du tilslutter dette udstyr til IT-NETVÆRK

- tilslutning af PEMS til et IT-NETVÆRK, der indeholder andet udstyr, kan resultere i førhen uidentificerede risici for patienter, operatører eller tredjeparter;
- den ANSVARLIG ORGANISATION bør identificere, analysere, evaluere og kontrollere disse RISICI;
- efterfølgende ændringer af IT-NETVÆRKET kunne introducere nye RISICI og kræve yderligere analyse; og
   ændringer i IT-NETVÆRKET inkluderer:
  - ændringer i konfigurationen af IT-NETVÆRKET;
  - tilslutning af yderligere elementer til IT-NETVÆRKET;
  - afbrydelse af elementer fra IT-NETVÆRKET;
  - opdatering af udstyr, der er forbundet med IT-NETVÆRKET; og
  - opgradering af udstyr, der er forbundet med IT-NETVÆRKET.

# Om samtidig brug med en elektrokirurgisk kniv osv.

Hvis enheden bruges sammen med en elektrokirurgisk kniv osv., kan billedet blive forstyrret, deformt eller på anden måde unormalt som et resultat af stærke radiobølger eller spændinger fra enheden. Dette er ikke en fejl.

Når du anvender denne enhed samtidig med en enhed, som udsender stærke radiobølger eller høje spændinger, skal du kontrollere effekten før brug af sådanne enheder og placere denne enhed på en måde, der minimerer effekten af radiobølgeinterferensen.

# Anbefaling om at anvende mere end én enhed

Da der til tider kan opstå problemer med skærmen, når skærmen anvendes til sikkerhedskontrol af personale, værdigenstande eller fast billede eller i nødstilfælde, anbefaler vi, at der benyttes mere end en enhed eller forberedes en ekstra enhed.

# LCD-billedvisning

På grund af de fysiske egenskaber for LCD-paneler kan der forekomme et fald i lysstyrken eller en ændring i farvetemperaturen ved brug over en lang periode. Disse problemer er ikke en funktionsfejl.

Desuden påvirker disse hændelser ikke optagede data.

# **Om LCD-skærmen**

- Den LCD-skærm, som denne enhed er udstyret med, er fremstillet ved hjælp af højpræcisionsteknologi, hvilket giver en fungerende pixelandel på mindst 99,99%. Der er derfor kun risiko for, at en meget lille andel pixels "sidder fast", altid er slukket (sort), altid lyser (rød, grøn, blå) eller blinker. På grund af egenskaberne ved skærme med flydende krystaller kan der efter lang tids brug spontant opstå "fastsiddende" pixels. Disse problemer er ikke en fejl.
- LCD-skærmen må ikke vende mod solen, da dette kan beskadige LCD-skærmen. Vær opmærksom på dette, når skærmen placeres ved et vindue.
- Pas på ikke at ridse eller skubbe til LCD-skærmen. Placer ikke tunge genstande på LCD-skærmen. Ellers kan den blive deformeret.
- Hvis enheden bruges et koldt sted, vises muligvis resten af et billede på skærmen. Dette er ikke en fejl. Når skærmen bliver varm, bliver skærmen normal igen.

• Skærmen og kabinettet bliver varme, når enheden er i brug. Dette er ikke en fejl.

# Ved længere tids brug

På grund af LCD-skærmens egenskaber kan visning af statiske billeder i længere perioder ad gangen eller brug af enheden gentagne gange ved høj temperatur/høj luftfugtighed forårsage billedudtværing, indbrænding, områder, hvor lysstyrken er permanent ændret, linjer eller et fald i den samlede lysstyrke.

Især kan fortsat visning af et billede, der er mindre end skærmbilledet, f.eks. i en andet formatforhold, forkorte enhedens levetid.

Undgå visning af et stillbillede i en længere periode eller at anvende enheden gentagne gange i et miljø med høj temperatur/høj luftfugtighed, f.eks. et lufttæt rum eller i nærheden af et ventilationsanlæg.

Vi anbefaler at reducere lysstyrken lidt og slukke for strømmen, når enheden ikke er i brug for at undgå, at ovenstående problemer opstår.

# Om indbrænding

Ved LCD-skærme kan permanent indbrænding finde sted, hvis billeder konstant vises i samme position på skærmen eller gentagne gange over længere tid.

Billeder, der kan forårsage indbrænding

- Maskerede billeder med et andet formatforhold end 16:9
- Farvebjælker eller billeder, der forbliver statiske i længere tid
- Tegn eller meddelelser, der angiver indstillinger eller betjeningstilstanden

### Sådan reduceres risikoen for indbrænding

- Deaktiver visning af tegn Tryk på knappen MENU for at deaktivere visning af tegn. Hvis du vil deaktivere visning af tegn på det tilsluttede udstyr, skal du betjene det tilsluttede udstyr tilsvarende. For detaljer henvises til betjeningsvejledningen, som fulgte med det tilsluttede udstyr.
- Sluk for strømmen, når enheden ikke er i brug Sluk for strømmen, hvis skærmen ikke skal bruges i en længere periode.

# Om temperaturfejl

Hvis enheden bruges i omgivelser med høje temperaturer, og den interne temperatur stiger, vises en temperaturfejl på skærmen. Kontakt en autoriseret Sony-forhandler, når fejlen vises.

## **Om kondensering**

Hvis enheden pludselig flyttes til et sted med en anden temperatur, eller hvis omgivelsestemperaturen pludselig skifter, kan der dannes fugt på den ydre overflade af og/ eller inden i enheden. Dette kaldes kondensation. Hvis der opstår kondensation, skal enheden slukkes, og den må ikke bruges, før fugtdannelsen er væk. Betjening af enheden, mens den er fugtig, kan medføre beskadigelse.

# Vedrørende sikkerhed

- SONY ER IKKE ANSVARLIG FOR NOGEN FORM FOR SKADE FORÅRSAGET AF MANGLENDE OVERHOLDELSE AF SIKKERHEDSFORHOLDSREGLER PÅ TRANSMISSIONSENHEDER, UUNDGÅELIGE DATALÆK FORÅRSAGET AF TRANSMISSIONSSPECIFIKATIONER ELLER ENHVER TYPE SIKKERHEDSPROBLEMER.
- Afhængigt af driftsmiljøet kan uautoriserede tredjeparter på netværket have adgang til enheden. Når enheden tilsluttes til netværket, skal du sørge for at bekræfte, at netværket er sikkert beskyttet.
- Denne enhed er udstyret med en vedligeholdelsesfunktion, der udføres via et netværk. Vedligeholdelse kan udføres med dit samtykke.
- Dette produkt anvendes med en fast forbindelse eller intranetforbindelse. Det må ikke kobles på et eksternt netværk, da der kan opstå sikkerhedsproblemer.

# **Om rengøring**

### Før rengøring

Sørg for at tage strømkablet ud af stikkontakten.

### Om rengøring af skærmen

Ved medicinsk brug er skærmen udstyret med et beskyttende frontpanel, der er fremstillet af et materiale, som tåler desinficering. Overfladen på beskyttelsespanelet er behandlet på en særlig måde, der mindsker lysrefleksioner. Hvis opløsningsmidler, f.eks. benzen eller fortynder, syre, alkaliske eller slibende rengøringsmidler eller kemikaliepræparerede rengøringsklude bruges til overfladen på beskyttelsespanelet/skærmen, kan skærmens ydeevne blive nedsat, eller overfladebehandlingen kan blive beskadiget. Sørg for at overholde følgende retningslinjer:

• Rengør overfladen på beskyttelsespanelet/skærmen ved at duppe med isopropylalkohol med en koncentration mellem 50 og 70 v/v % eller ætanol med

en koncentration mellem 76,9 og 81,4 v/v %. Tør forsigtigt overfladen på beskyttelsespanelet af (tør med en kraft på mindre end 1 N).

- Vanskelige pletter kan fjernes ved at duppe dem med en blød klud, f.eks. en rengøringsklud, der er fugtet med et mildt opvaskemiddel og derefter rengøre med ovenstående kemiske opløsning.
   Brug aldrig opløsningsmidler, f.eks. benzen eller fortynder, syre, alkaliske eller slibende rengøringsmidler eller kemikaliepræparerede rengøringsklude til rengøring eller desinficering, da dette kan beskadige overfladen på beskyttelsespanelet/ skærmen.
- Gnid ikke for hårdt med en tilsmudset klud på overfladen på beskyttelsespanelet/skærmen. Det kan ridse overfladen på beskyttelsespanelet/skærmen.
- Undgå kontakt i længere tid mellem overfladen på beskyttelsespanelet/skærmen og et harpiksholdigt gummi- eller vinylprodukt. Overfladebehandlingen kan blive nedbrudt, eller belægningen kan løsne sig.

# Om genindpakning

Behold kassen og emballeringsmaterialerne. Disse er bedst til at indpakke enheden, hvis den skal transporteres.

Kontakt din autoriserede Sony-forhandler, hvis du har spørgsmål vedrørende denne enhed.

### Om denne vejledning

Anvisningerne i vejledningen gælder følgende modeller:

- LMD-2735MD
- LMD-2435MD

Illustrationen af model LMD-2735MD bruges i beskrivelserne. Eventuelle forskelle i specifikationerne angives tydeligt i teksten.

# Funktioner

Denne skærm viser videobilleder i farve, som udsendes fra medicinske billedsystemer på LCD-panelet (liquid crystal display).

Flydende krystaller og farvefiltre er lagt på fronten af lyskilden (baggrundslys) på LCD-panelet. Og derefter viser LCD-panelet billeder ved at kontrollere blændværdien for det flydende krystal i overensstemmelse med indgangssignalerne.

### Overensstemmelse med medicinske sikkerhedsstandarder i USA, Canada og Europa

IEC 60601-1 og produktsikkerhedsstandarder i USA, Canada og Europa er opfyldt for denne skærm. Skærmen er beregnet til brug inden for medicinsk behandling og er udstyret med foliekontakt, skærmbeskyttelsespanel mv.

## Full HD-panel med høj opløsning

Panelet i Full HD og med høj opløsning (1920  $\times$  1080) og teknologi til bredt synsfelt gør det muligt at bruge skærmen under forskellige lysforhold og på forskellige måder (monteret i loftet, på væggen, brug af flere skærme til visning af ét billede osv.).

# Kontrolpanel

Tildeler funktioner, som ofte bruges under en betjening, til knapper på skærmens front. Skærmen giver en brugeroverflade, som er overlegen med hensyn til funktionsdygtighed gennem navigation ved hjælp af selvlysende farver og knappernes status.

# Placering og funktion af taster, lamper og stik

## Frontpanel

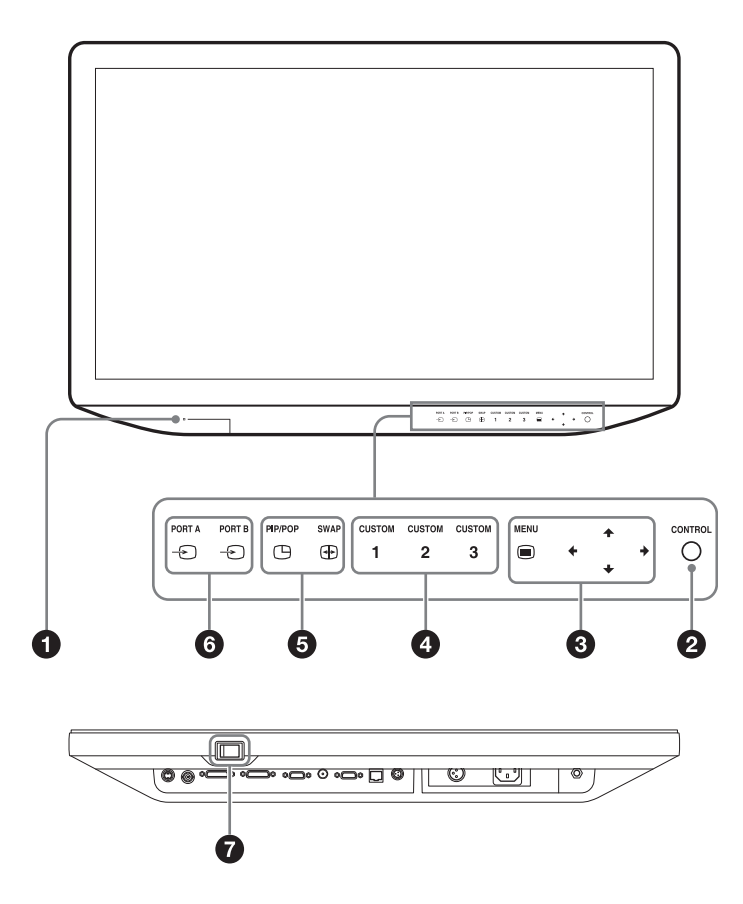

### 1 Strømlampe

Strømlampen lyser grønt, når strømmen tilsluttes. Blinker grønt, når beskyttelsesfunktionen er aktiveret og skærmlysstyrken reduceret på grund af en temperaturstigning.

Lyser orange, når enheden skifter til standby.

### **2** O Knappen CONTROL

Viser eller rydder betjeningsknapper på frontpanelet. Vælger punkterne afhængigt af menutyperne.

# **3** Menubetjeningsknapper for OSD

Knappen MENU

Tryk på tasten for at åbne menuen på skærmen. Tryk på tasten igen for at lukke menuen.

### Knapperne **↑**/**♦**/**♦**/

Tryk på knapperne for vælge menupunkter og indstillingsværdier.

### **4** Knappen CUSTOM

Aktiverer eller deaktiverer en tildelt funktion. Du kan justere den tildelte funktion ved at trykke på knapperne ✦/✦ (se de brugerdefinerede knapper i systemkonfigurationsmenuen på side 28 og knapperne for standardindstilling på side 28). Følgende funktioner tildeles i standardindstillingen. CUSTOM 1: Brightness CUSTOM 2: Contrast CUSTOM 3: Flip

### **6** Knapper til indstilling af flerbilledvisning

PIP/POP: Til visning af flerbilledvisning eller ændring af tilstanden for flerbilledvisning.
 SWAP: Til skift mellem hovedbillede og underbillede.

### Bemærk

Hvis kombinationen af indgang for hver port er indstillet til VIDEO og S VIDEO, vises multibilledvisning ikke.

### 6 Knapper til valg af indgangssignal

- PORT A: Viser indgangssignalet, som er tildelt PORT A. Når indgangssignalet for PORT A vises, vises en menu, hvor du kan vælge indgangssignalet, som skal tildeles PORT A.

- PORT B: Viser indgangssignalet, som er tildelt PORT B. Når indgangssignalet for PORT B vises, vises en menu, hvor du kan vælge indgangssignalet, som skal tildeles PORT B.

### **7** | (on)/⊕ (standby) kontakt

Tryk på |-siden for at tænde skærmen. Tryk på 🕛-siden for at bringe enheden i standby.

Strømindikatoren lyser orange, når enheden skifter til standby.

### Om strømindikatorens status

| Status         | Driftstilstand                                                                         |
|----------------|----------------------------------------------------------------------------------------|
| Orange         | Standby                                                                                |
| Blinker orange | Der vises intet billede (ekstern standby)                                              |
| Grøn           | Tændt                                                                                  |
| Blinker grønt  | Tændt og viser billede (reducerer<br>baggrundsbelysning på grund af høj<br>temperatur) |

## Indgangssignaler og justerbare/indstillelige menupunkter

|                   | Indgangssignal     |                    |                 |                 |                  |                       |                 |                  |
|-------------------|--------------------|--------------------|-----------------|-----------------|------------------|-----------------------|-----------------|------------------|
|                   | VIDEO/:<br>(se sid | S-VIDEO<br>le 32). |                 | HD15            |                  | DVI-D                 |                 | SDI              |
| Menupunkt         | Video,<br>Y/C      | S-H                | Vid<br>(se sid  | leo<br>le 32).  | Pc<br>(se side   | RGB-video<br>(se side | Pc<br>(se side  | (se side<br>32). |
|                   |                    |                    | Komponent       | RGB             | 33).             | 32).                  | 33).            |                  |
| Contrast          | 0                  | 0                  | 0               | 0               | 0                | 0                     | 0               | 0                |
| Brightness        | 0                  | 0                  | 0               | 0               | 0                | 0                     | 0               | 0                |
| Chroma            | 0                  | × <sup>5)</sup>    | 0               | 0               | 0                | 0                     | 0               | 0                |
| Phase             | 0                  | × <sup>5)</sup>    | 0               | 0               | 0                | 0                     | 0               | 0                |
| Color Temperature | 0                  | 0                  | 0               | 0               | 0                | 0                     | 0               | 0                |
| ACC               | 0                  | × <sup>5)</sup>    | ×               | ×               | ×                | ×                     | ×               | ×                |
| CTI               | 0                  | × <sup>5)</sup>    | ×               | ×               | ×                | ×                     | ×               | Х                |
| Sharpness V       | 0                  | 0                  | 0               | 0               | 0                | 0                     | 0               | 0                |
| Sharpness H       | 0                  | 0                  | 0               | 0               | 0                | 0                     | 0               | 0                |
| NTSC Setup        | O<br>(NTSC)        | O<br>(480/60I)     | ×               | ×               | ×                | ×                     | ×               | ×                |
| SD Scan Size      | 0                  | 0                  | O 1)            | O 1)            | × <sup>3)</sup>  | O 1)                  | × <sup>3)</sup> | O 1)             |
| HD Scan Size      | ×                  | ×                  | O <sup>2)</sup> | O <sup>2)</sup> | × <sup>3)</sup>  | O <sup>2</sup> )      | × <sup>3)</sup> | O <sup>2)</sup>  |
| Gamma             | 0                  | 0                  | 0               | 0               | 0                | 0                     | 0               | 0                |
| SD Aspect         | 0                  | 0                  | O 1)            | O 1)            | × <sup>3)</sup>  | O 1)                  | × <sup>3)</sup> | O 1)             |
| Mono              | 0                  | × <sup>5)</sup>    | 0               | 0               | 0                | 0                     | 0               | 0                |
| APA               | ×                  | ×                  | ×               | Х               | 0                | ×                     | ×               | ×                |
| Shift H/Shift V   | ×                  | ×                  | ×               | ×               | 0                | ×                     | ×               | Х                |
| Dot Pitch         | ×                  | ×                  | ×               | ×               | 0                | ×                     | ×               | Х                |
| Dot Phase         | ×                  | ×                  | ×               | Х               | 0                | ×                     | ×               | ×                |
| Sync Detect       | ×                  | ×                  | 0               | 0               | × <sup>3)</sup>  | ×                     | ×               | Х                |
| RGB Range         | ×                  | ×                  | ×               | Х               | ×                | 0                     | 0               | ×                |
| Flip Pattern      | 0                  | 0                  | 0               | 0               | 0                | 0                     | 0               | 0                |
| RGB/YPbPr         | ×                  | ×                  | 0               | 0               | O <sup>4</sup> ) | ×                     | ×               | ×                |

○ : Kan justeres/indstilles × : Kan ikke justeres/indstilles

1) Reflekteres kun på skærmen, når SD-signalet modtages.

2) Reflekteres kun på skærmen, når HD-signalet modtages.

3) Indstillingens værdi kan ændres, men gælder ikke for skærmen, når PC-signalet modtages.

4) Vælg RGB, når PC-signalet modtages.

5) Indstillingens værdi kan ændres, men gælder ikke for skærmen, når S/H-signalet modtages.

# **Bag/bundpanel**

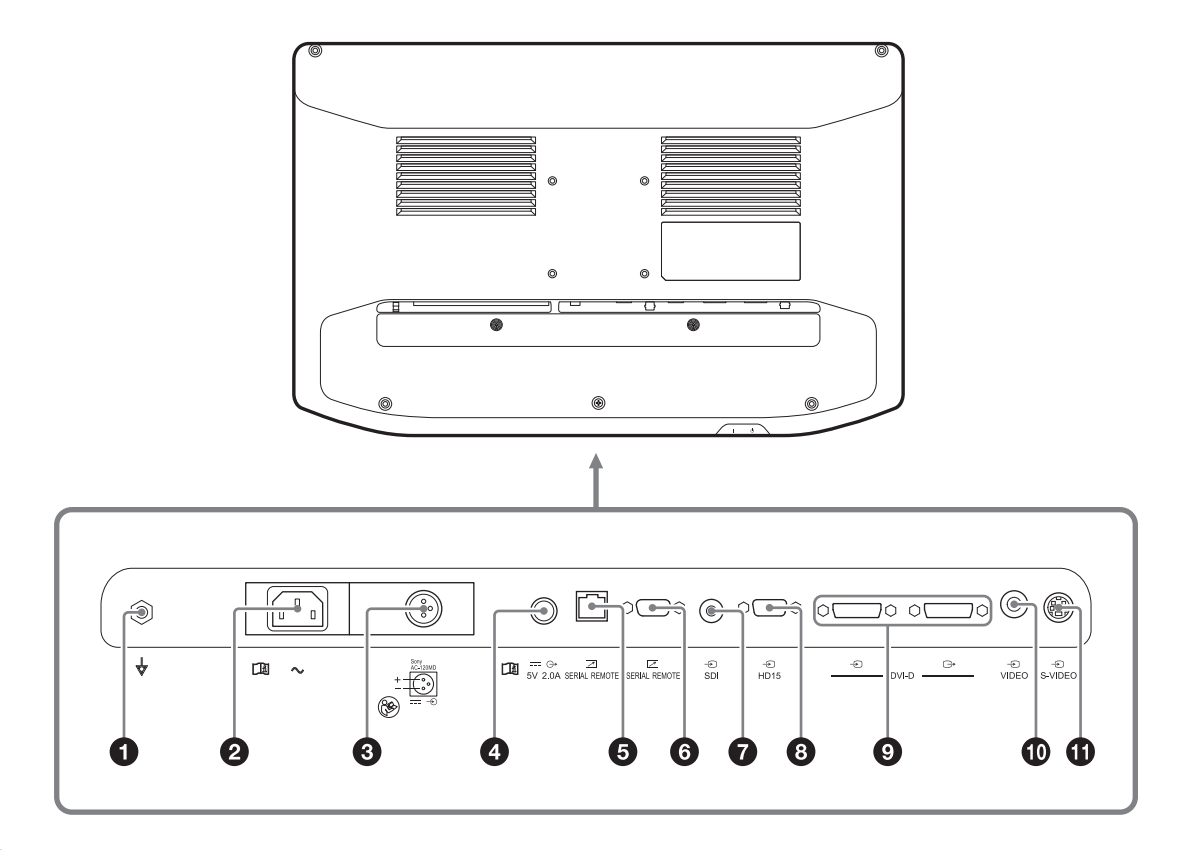

**1**  $\stackrel{\downarrow}{\bigtriangledown}$  (*ækvipotentiel*) *klemme* Til tilslutning af det ækvipotentielle stik.

# Skub afdækningen til side, og vælg det indgangsstik, der skal bruges.

### **2** $\sim$ -stik (netindgang)

Tilslut den medfølgende netledning.

**3** Sony AC-120MD == -⊕-stik (DC-indgang) Tilslut netadapterens (medfølger ikke) DC-stik.

# **I** Pas på

Slut DC-stikket til enheden, og slut derefter netledningen til netadapteren. Du kan fjerne DC-stikket ved at fjerne netledningen fra netadapteren, og derefter fjerne DC-stikket.

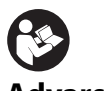

### Advarsel

Ved jævnstrømsforsyning skal du bruge netadapteren AC-120MD (medfølger ikke).

Hvis der bruges en anden strømforsyning, kan der opstå brand, eller du kan få elektrisk stød.

### ④ == ↔ 5V 2.0A-stik (DC-udgang) Udsender 5 volt til tilsluttet eksternt udstyr.

### SERIAL REMOTE-stik (RJ-45)

Skærmen kan betjenes i overensstemmelse med kontrolkommandoer, der sendes fra tilsluttet eksternt udstyr.

Sluttes til netværket med et 10BASE-T/100BASE-TX LAN-kabel (ikke-afskærmet, af typen kategori 5 eller derover, ekstraudstyr).

## Pas på

- Af sikkerhedsmæssige årsager må eksternt udstyr, hvor der kan være overspænding, ikke tilsluttes. Følg brugervejledningen for denne port.
- Netværkssystemet kan påvirke forbindelseshastigheden. Den kommunikationshastighed eller -kvalitet, der gælder for 10BASE-T/100BASE-TX, kan ikke garanteres for enheden.

### 6 Z SERIAL REMOTE RS-232C-stik (D-sub 9benet, hun)

Skærmen kan betjenes i overensstemmelse med kontrolkommandoer, der sendes fra tilsluttet eksternt udstyr.

### SDI-indgangsstik (BNC-type)

Indgangsstik til serielle digitale komponentsignaler <sup>1) 2)</sup>.

- 1) Serielle, digitale komponentsignaler er i overensstemmelse med SMPTE ST 259, (SD)/SMPTE ST 292-1, (HD).
- Transmissionsafstand HD-SDI: Max. 100 m. (Ved brug af 5C-FB koaksiale kabler (Fujikura. Inc.) eller tilsvarende). SD-SDI: Max. 200 m. (Ved brug af 5C-2V koaksiale kabler (Fujikura. Inc.) eller tilsvarende).

# 8 - HD15-indgangsstik (D-sub 15-benet, hun)

Plug & Play-funktionen svarer til DDC2B.

## **9** DVI-D-indgangs-/udgangsstik (DVI-D)

🕣 -stik

Indlæser digitalt signal, der overholder DVI Rev.1.0. □→ -stik

Aktiv på grund af det digitale DVI-signals udgangsstik.

Sender det signal, der modtages i - -stikket. Signalet, som beskyttes af HDCP <sup>1</sup>, udsendes ikke.

 HDCP (High-bandwidth Digital Content Protection) er en teknologi til beskyttelse af ophavsret ved hjælp af krypteringsteknologi af digitale videosignaler.

### Bemærk

Signalet udsendes kun fra stikket, når skærmen er tændt. Når skærmen er slukket, udsendes signalet ikke fra stikket.

**1**  $\odot$  VIDEO-indgangsstik (BNC-type)

Indgangsstikket for sammensatte signaler.

● S-VIDEO-indgangsstik (4-benet mini-DIN) Indgangsstikket for Y/C-signaler.

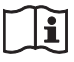

### Pas på

Du må ikke røre stikkene på bagpanelet og patienten på samme tid.

Dette kan generere spænding, der kan skade patienter, hvis der er fejl på enheden.

Afbryd altid netledningen, før der tilsluttes eller fjernes stik.

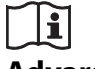

### Advarsel

### Anvendelse af denne enhed til medicinske formål

Stikforbindelserne på dette udstyr er ikke isoleret. Tilslut ikke nogen enhed, der ikke er i overensstemmelse med IEC 60601-1.

Når der tilsluttes en it-enhed eller en AV-enhed, som bruger vekselstrøm, kan der opstå strømlækage, som kan medføre elektrisk stød for patienten eller brugeren. Hvis brug af en sådan enhed ikke kan undgås, skal strømforsyningen isoleres ved at tilslutte en skilletransformer eller ved at tilslutte en adskiller mellem forbindelseskablerne. Efter indførelse af disse sikkerhedsforholdsregler skal du bekræfte, at den reducerede risiko nu er i overensstemmelse med IEC 60601-1.

# Tilslutning af netledningen

## Sådan tilsluttes netledningen

- 1 Tryk på ⊕-siden af | (on)/⊕ (standby) kontakten, og indstil enheden til standby.
- **2** Skub afdækningen over enhedens AC-stik til højre, og sæt derefter strømkablet i AC-indgangsstikket som vist.

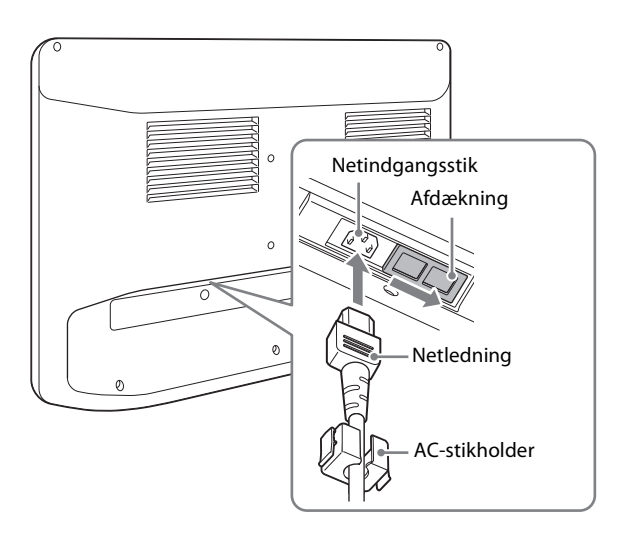

### Sådan bruges netadapteren (medfølger ikke)

Indstil enheden til standby ved at trykke på ()-siden af | (on)/() (standby) kontakten, skub afdækningen over enhedens strømstik til venstre, og skub DC-stikket ind i DC-indgangsstikket til det klikker på plads. Sæt derefter netledningen i netadapteren (medfølger ikke).

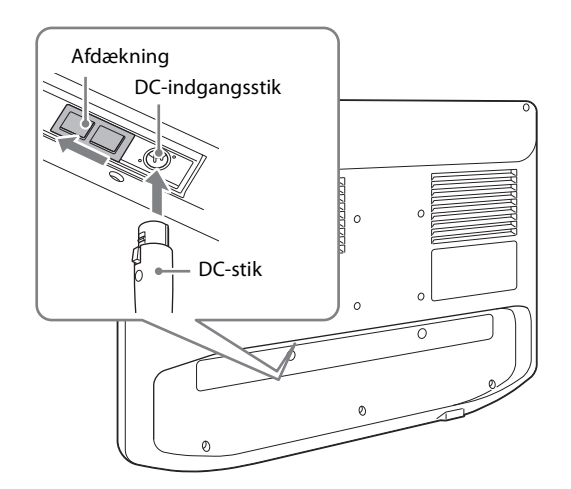

# Sådan fjernes netledningen

Indstil enheden til standby ved at trykke på ⊕-siden af | (on)/⊕ (standby) kontakten, fjern netledningen. Når der bruges en netadapter (medfølger ikke), skal enheden indstilles til standby, netledningen skal fjernes fra netadapteren, og derefter skal DC-stikket fjernes fra enheden.

# **Første indstilling**

Når du tænder for enheden første gang, efter at den er købt, skal du angive, hvor i verden enheden skal anvendes, og hvilket sprog der skal anvendes.

## Sådan indstilles brugsområdet

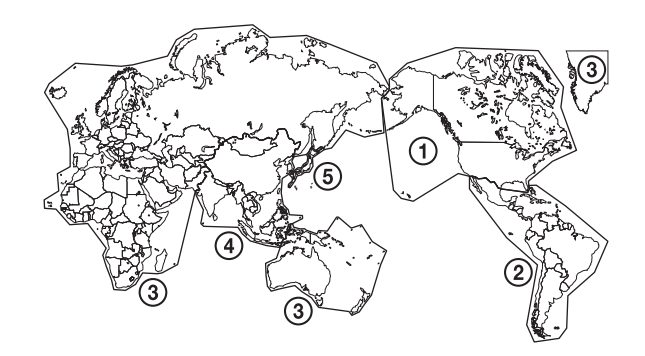

|                                            | Color<br>Temperature | NTSC Setup |
|--------------------------------------------|----------------------|------------|
| North America                              | D65                  | 7.5%       |
| Latin America - Argentina                  | D65                  | 0%         |
| Latin America - Paraguay                   | D65                  | 0%         |
| Latin America - Uruguay                    | D65                  | 0%         |
| Latin America - Other                      | D65                  | 7.5%       |
| Africa, Australasia<br>Europe, Middle-East | D65                  | 0%         |
| Asia Except Japan - NTSC                   | D65                  | 7.5%       |
| Asia Except Japan - PAL                    | D65                  | 0%         |
| Japan                                      | D93                  | 0%         |

1 Tænd enheden.

Skærmbilledet Area Setting vises.

|     | Area Setting              |   |
|-----|---------------------------|---|
| 1   | North America             | ► |
| ſ   | Latin America - Argentina | • |
| 2   | Latin America - Paraguay  | • |
|     | Latin America - Uruguay   | • |
| U   | Latin America - Other     | • |
| രി  | Africa, Australasia       | • |
| υ   | Europe, Middle-East       | • |
| ۹ſ  | Asia Except Japan - NTSC  | • |
| υĽ  | Asia Except Japan - PAL   | • |
| (5) | Japan                     | • |
|     |                           |   |

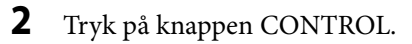

Tryk på knappen ↑ eller ↓ for at angive, hvor i verden enheden skal anvendes, og tryk på knappen 
 .

Når bekræftelsesskærmen vises, skal du trykke på knappen ← eller → for at vælge Yes og derefter trykke på knappen CONTROL.

### (4) Hvis du vælger Asia Except Japan

Kunder, som vil bruge denne enhed i de gråfarvede områder på kortet nedenfor, undtagen Japan, skal vælge Asia Except Japan - NTSC.

Øvrige kunder skal vælge Asia Except Japan - PAL.

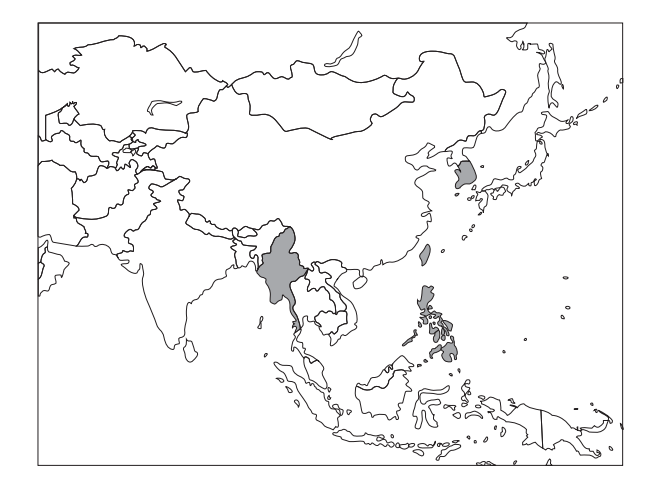

**4** Skærmbilledet Area Setting forsvinder, og menuindstillingerne for det valgte område bliver anvendt.

### Bemærk

Hvis du har valgt det forkerte område, skal følgende punkter indstilles på menuen.

- Color Temperature (på side 24)
- NTSC Setup (på side 24)

Se "Sådan indstilles brugsområdet" (side 20) vedrørende indstillingsværdien.

## Sådan indstilles brugssproget

Du kan vælge et af otte sprog (engelsk, kinesisk, japansk, italiensk, spansk, tysk, fransk og russisk) for menuen på skærmen og andre skærmvisninger. Standardsproget for menuerne er indstillet til "English".

1 Tænd enheden.

Vælg det område, hvor enheden skal bruges, på skærmen Area Setting (se side 20).

**2** Skærmen Language Setting vises.

| Language Setting |   |
|------------------|---|
| English          | ۲ |
| 中文               | • |
| 日本語              | • |
| Italiano         | • |
| Español          | ► |
| Deutsch          | • |
| Français         | ► |
| Русский          | ► |
|                  |   |
|                  |   |
|                  |   |

**3** Tryk på knappen **↑** eller **↓** for at vælge sprog, og tryk på knappen **→**.

Når bekræftelsesskærmen vises, skal du trykke på knappen  $\blacklozenge$  eller  $\blacklozenge$  for at vælge Yes og derefter trykke på knappen CONTROL.

### Sådan ændres menusproget

Vælg det område og sprog, som du vil bruge. Se dette afsnit, når du ændrer brugssproget.

**1** Tryk på knappen MENU.

Skærmen til valg af menu vises. Den aktuelle menu bliver vist med blåt.

| Menu Menu             |  |
|-----------------------|--|
| Color Tone Adjustment |  |
| Screen Control        |  |
| PIP / POP             |  |
| Input Configuration   |  |
| System Configuration  |  |
| 💼 Initial Setup       |  |
| Preset                |  |
|                       |  |

2 Tryk på knappen **↑**/**↓** for at vælge "System Configuration".

Menuen "System Configuration" vises. Den valgte fane bliver vist med blåt.

3 Tryk på knappen ◆/◆ for at vælge fanen "OSD Setting".

Menuen "OSD Setting" vises.

| Control Lock OSD Settin | ng Power On<br>Setting Power Save |
|-------------------------|-----------------------------------|
| Menu Position           |                                   |
| Status Display          | Auto                              |
| A Language              | English                           |
|                         |                                   |

- 4 Tryk på knappen ↑/◆ for at vælge "Language".Det valgte punkt bliver vist med blåt.
- **5** Tryk på knappen **←**/**→** for at vælge et sprog.

Menuen ændres til det valgte sprog.

### Sådan lukkes menuen

Tryk på knappen MENU. Menuen lukkes automatisk, hvis der ikke trykkes på en af knapperne inden for et minut.

# **Brug af menuen**

Enheden har en skærmmenu, hvor du kan foretage forskellige justeringer og indstillinger som f.eks. billedkontrol, indstillinger for indgangssignaler, indstillingsændringer osv.

Se "Sådan ændres menusproget" på side 21 for at ændre menusproget.

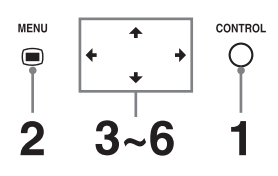

**1** Tryk på knappen CONTROL.

Betjeningsknapperne vises.

**2** Tryk på knappen MENU.

Skærmen til valg af menu vises. Den aktuelle menu bliver vist med blåt.

| Menu                  |  |  |
|-----------------------|--|--|
| Color Tone Adjustment |  |  |
| Screen Control        |  |  |
| PIP / POP             |  |  |
| Input Configuration   |  |  |
| System Configuration  |  |  |
| 💼 Initial Setup       |  |  |
| Preset                |  |  |
|                       |  |  |

**3** Tryk på knappen **↑**/**↓** for at vælge en menu.

Når du trykker på knappen → eller CONTROL, vises den valgte menu og indstillingspunkter for den valgte fane.

| Color Tone | Adjustment |      |       |
|------------|------------|------|-------|
| SDI        | DVFD       | HD15 | VIDEO |
| Gamma      |            |      | 2.2   |
| Phase      | 50         | 0    | 100   |
| Chroma     | 50         | 0    | 100   |
| Brightness | 50         | 0    | 100   |
| Contrast   | 80         | 0    | 100   |
|            |            |      |       |
|            |            |      |       |
|            |            |      |       |
|            |            |      |       |
|            |            |      |       |
| Page 1/3   |            |      | -     |

**4** Tryk på knappen **←**/**→** for at vælge fanen.

Den valgte fanen vises med blåt, og indstillingspunkterne for den valgte fane vises.

**5** Vælg et punkt.

Tryk på knappen **↑**/**↓** for at vælge punktet. Punktet, der skal ændres, bliver vist med blåt.

**6** Foretag den ønskede indstilling eller justering af et menupunkt.

### Ændring af justeringsniveauer:

Tryk på knappen → for at øge værdien. Tryk på knappen ← for at reducere værdien. **Ved valg af indstilling:** Tryk på knappen ←/→ for at vælge indstillingen.

Bemærk

Indstillingen kan ikke ændres, hvis Control Lock er indstillet til "On". Se side 26 for at få flere oplysninger om Control Lock.

## Om lagring af indstillinger

Indstillingerne gemmes automatisk i skærmens hukommelse.

### **Om kontrolnavigation**

Afhængigt af tilstanden lyser enhedens betjeningsknapper som vist nedenfor: Hvidt lys: Betjening kan finde sted. Grønt lys: Betjening finder sted. Slukket: Betjening kan ikke finde sted.

# Justering ved brug af menuerne

# Menupunkter

Skærmmenuen på denne skærm omfatter følgende menupunkter.

### Color Tone Adjustment

Gamma Phase Chroma Brightness Contrast Color Temperature Gain R Offset Gain G Offset Gain B Offset Bias R Offset Bias G Offset **Bias B Offset** Mono Sharpness H Sharpness V **RGB** Range RGB/YPbPr Sync Detect ACC CTI NTSC Setup

## 🔵 Screen Control

HD Scan Size SD Scan Size Flip Pattern SD Aspect APA Shift H Shift V Dot Phase Dot Pitch

# PIP / POP

Clipping Size Sub Screen Position Pattern Skip

# Input Configuration

Port A Input Select Port B Input Select Input Name Power Supply HDCP Setting Auto Input Select

# System Configuration

Control Lock OSD Setting Power On Setting Power Save Serial Remote Ethernet Setting Custom Button Panel Display Monitor Information

# 💼 Initial Setup

Language Port A Input Select Port B Input Select Pattern Skip PIP / POP Custom Button Auto Input Select

# 🍄 Preset

Load User Setting Save User Setting User Name Load Default

# Justering og ændring af indstillingerne

# Menuen Color Tone Adjustment

Menuen Color Tone Adjustment bruges til at justere billedkvalitet for hver indgang. Du skal bruge måleinstrumentet til at justere farvetemperaturen. Anbefalet: Konica Minolta color analyzer CA-310 eller tilsvarende

| Color Tone Adjustment |       |      |       |
|-----------------------|-------|------|-------|
| SDI                   | DVI-D | HD15 | VIDEO |
| Gamma                 |       |      | 2.2   |
| Phase                 | 50    | 0    | 100   |
| Chroma                | 50    | 0    | 100   |
| Brightness            | 50    | 0    | 100   |
| Contrast              | 80    | 0    | 100   |
|                       |       |      |       |
|                       |       |      |       |
|                       |       |      |       |
|                       |       |      |       |
|                       |       |      |       |
| Page 1/3              |       |      | -     |

| Undermenu                                       | Indstilling                                                                                                    |
|-------------------------------------------------|----------------------------------------------------------------------------------------------------|
| Gamma                                           | Vælg den ønskede gammatilstand<br>mellem "1.8", "2.0", "2.2", "2.4", "2.6",<br>"DICOM".<br>"DICOM" er kun til reference, ikke<br>diagnose.              |
| Phase                                           | Justerer farvetonerne. Jo højere<br>indstilling, jo grønnere bliver billedet.<br>Jo lavere indstilling, jo mere lilla bliver<br>billedet.               |
| Chroma                                          | Justerer farveintensiteten. Jo højere<br>indstilling, jo højere intensitet. Jo lavere<br>indstilling, jo lavere intensitet.                             |
| Brightness                                      | Justerer lysstyrken.                                                                                                    |
| Contrast                                        | Justerer kontrasten.                                                                                                    |
| Color Temperature                               | Vælg en farvetemperatur mellem "D56",<br>"D65", "D93".                                                                                                  |
|                                                 | Bemærk                                                                                                    |
|                                                 | Hvis indstillingen ændres, gendannes<br>Gain R/G/B Offset og Bias R/G/B Offset<br>til 0.                                                                |
| Gain R Offset<br>Gain G Offset<br>Gain B Offset | Juster farvetemperaturen i detaljer, og<br>farvebalancen (forstærkning).                                                                                |
| Bias R Offset<br>Bias G Offset<br>Bias B Offset | Juster farvetemperaturen i detaljer, og<br>farvebalancen (bias).                                                                                        |
| Mono                                            | Indstiller visning til billede i sort-hvid.<br>Indstil til "On" for et billede i sort-hvid,<br>indstil til "Off" for et normalt<br>(kromatisk) billede. |
| Sharpness H                                     | Juster den horisontale skarphed. Jo<br>højere indstilling, jo skarpere bliver<br>billedet. Jo lavere indstilling, jo blødere<br>bliver billedet.        |
| Sharpness V                                     | Juster den vertikale skarphed. Jo højere<br>indstilling, jo skarpere bliver billedet. Jo<br>lavere indstilling, jo blødere bliver<br>billedet.          |

| Undermenu   | Indstilling                                                                                                    |
|-------------|----------------------------------------------------------------------------------------------------|
| RGB Range   | Indstiller RGB-signalområdet. Vælg<br>mellem "Auto", "Limited", "Full". Hvis<br>du indstiller til "Auto", indstilles dette<br>punkt til "Limited" ved modtagelse af<br>videosignal og "Full" ved modtagelse af<br>PC-signaler.                                                                |
| RGB/YPbPr   | Indstiller indgangssignalet for HD15-<br>stikket. Vælg mellem "RGB", "YPbPr".<br>Bemærk                                                                                                    |
|             | væig KGB for at la vist PC-signaler.                                                                                                    |
| Sync Detect | Indstiller registrering af<br>indgangssignalets<br>synkroniseringssignal. Vælg mellem<br>"Auto", "Internal", "External". Hvis du<br>indstiller til "Auto", prioriteres den<br>eksterne synkronisering. Hvis der ikke<br>er nogen ekstern synkronisering,<br>indstilles intern synkronisering. |
| ACC         | Indstiller ACC-kredsløbet (Auto Color<br>Control) til "On" eller "Off".                                                                                                    |
| СТІ         | Indstiller CTI-kredsløbet (Chroma<br>Transient Improvement) til "On" eller<br>"Off". Et skarpt billede kan blive vist,<br>når et signal med lav farveopløsning<br>indlæses.                                                                                                    |
| NTSC Setup  | Vælger opsætningsniveauet for NTSC<br>Setup mellem "0%", "7.5%".                                                                                                    |

# Menuen Screen Control

Menuen Screen Control bruges til at indstille billedvisningen for hver indgang.

| Screen Control |            |  |
|----------------|------------|--|
| SDI DVI-D      | HD15 VIDEO |  |
| HD Scan Size   | Off        |  |
| SD Scan Size   | Off        |  |
| Flip Pattern   | Off        |  |
| SD Aspect      | 4:3        |  |
|                |            |  |
|                |            |  |
|                |            |  |
|                |            |  |
|                |            |  |
|                |            |  |
|                |            |  |

| Undermenu    | Indstilling                                                                                     |
|--------------|-------------------------------------------------------------------------------------------------|
| HD Scan Size | Vælg en scanningsstørrelse til visning af<br>HD-signal.<br>Vælg mellem "Off", "Mode2", "Mode3". |
| SD Scan Size | Vælg en scanningsstørrelse til visning af<br>SD-signal.<br>Vælg mellem "Off", "Mode1".          |

| Undermenu    | Indstilling                                                                                                    |
|--------------|----------------------------------------------------------------------------------------------------|
| Flip Pattern | Indstiller skærmens spejlingsmønster.<br>Vælg mellem "Off", "Rotation",<br>"Mirror".                                                                                                    |
| SD Aspect    | Indstiller formatforholdet til visning af<br>SD-signal.<br>Vælg mellem "4:3", "16:9".                                                                                                    |
| APA          | Vælg "On" for automatisk at justere<br>billedet til maksimal klarhed, når et<br>analogt PC-signal vises.<br>Hvis APA-funktionen ikke udføres<br>korrekt i forhold til indgangssignalet,<br>kan du justere "Dot Phase" og "Dot<br>Pitch". |
| Shift H      | Justerer billedets vandrette position. En<br>højere indstilling flytter billedet mod<br>højre, og en lavere indstilling flytter<br>billedet mod venstre, når et analogt PC-<br>signal vises.                                             |
| Shift V      | Justerer billedets lodrette position. En<br>højere indstilling flytter billedet op, og<br>en lavere indstilling flytter billedet ned,<br>når et analogt PC-signal vises.                                                                 |
| Dot Phase    | Justerer punktfasen. Juster billedet<br>yderligere til et finere billede, når APA<br>er justeret, når et analogt PC-signal<br>vises.                                                                                                    |
| Dot Pitch    | Justerer billedets horisontale størrelse<br>uden at ændre venstre side af billedet. Jo<br>højere indstilling, jo bredere billede. Jo<br>lavere indstilling, jo smallere billede,<br>når et analogt PC-signal vises.                      |

| Undermenu           | Indstilling                                                                                                    |
|---------------------|----------------------------------------------------------------------------------------------------|
| Sub Screen Position |                                                                                                    |
| PIP                 | Indstiller underskærmens position til<br>visning på flere skærme (PIP).<br>Indstil underskærmens position med<br>ikonerne for "Nederst til venstre",<br>"Øverst til venstre", "Øverst til højre" og<br>"Nederst til højre".                                 |
| РОР                 | Indstiller underskærmens position til<br>visning på flere skærme (POP).<br>Indstil underskærmens position med<br>ikonerne for "Højre" og "Venstre".                                                                                                    |
| Pattern Skip        | Indstiller mønstret, som springes over,<br>når visning af mønstret ændres ved at<br>trykke på knappen PIP/POP på<br>frontpanelet ved visning af<br>flerbilledvisning. Indstil til "Not Skip",<br>eller "Skip" for mønstrene PIP1, PIP2,<br>POP1 eller POP2. |

# **•** Menuen Input Configuration

| Input Configuration                                              |                   |  |  |
|------------------------------------------------------------------|-------------------|--|--|
| <ul> <li>Port A</li> <li>Port B</li> <li>Input Select</li> </ul> | Input Name Supply |  |  |
| SDI                                                              | Not Skip          |  |  |
| DVI-D                                                            | Not Skip          |  |  |
| HD15                                                             | Not Skip          |  |  |
| VIDEO                                                            | Not Skip          |  |  |
| S VIDEO                                                          | Not Skip          |  |  |
|                                                                  |                   |  |  |
|                                                                  |                   |  |  |
|                                                                  |                   |  |  |
|                                                                  |                   |  |  |
|                                                                  |                   |  |  |
|                                                                  |                   |  |  |

# Menuen PIP / POP

Menuen PIP / POP bruges til at indstille visningstilstanden for flerbilledvisningen og for hver indgang.

| PIP / POP                         |                                     |
|-----------------------------------|-------------------------------------|
| <ul> <li>Clipping Size</li> </ul> | Sub Screen<br>Position Pattern Skip |
| Port A                            | Normal                              |
| Port B                            | Normal                              |
|                                   |                                     |
|                                   |                                     |
|                                   |                                     |
|                                   |                                     |
|                                   |                                     |
|                                   |                                     |
|                                   |                                     |
|                                   |                                     |
|                                   |                                     |

| Undermenu     | Indstilling                                                                                                    |
|---------------|----------------------------------------------------------------------------------------------------|
| Clipping Size | Indstiller HD-udklipsstørrelsen for hver<br>port ved brug af flerbilledvisning.<br>Vælg mellem "Normal", "4:3", "5:4". |

| Undermenu           | Indstilling                                                                                                    |
|---------------------|----------------------------------------------------------------------------------------------------|
| Port A Input Select | Indstiller det indgangsstik, der springes<br>over, når indgangssignalet skiftes ved at<br>trykke på knappen PORT A. Indstil til<br>"Not Skip" eller "Skip" for<br>indgangsstikket SDI, DVI-D, HD15,<br>VIDEO, S-VIDEO. |
| Port B Input Select | Indstiller det indgangsstik, der springes<br>over, når indgangssignalet skiftes ved at<br>trykke på knappen PORT B. Indstil til<br>"Not Skip" eller "Skip" for<br>indgangsstikket SDI, DVI-D, HD15,<br>VIDEO, S-VIDEO. |

| Undermenu    | Indstilling                                                                                                    |
|--------------|----------------------------------------------------------------------------------------------------|
| Input Name   | Indstiller navnet for hvert indgangsstik.<br>Indstil navnet for indgangsstikket SDI,<br>DVI-D, HD15, VIDEO, S-VIDEO.<br>• Endoscope<br>• Laparoscope<br>• Ultrasound<br>• Recorder<br>• Printer<br>• PACS<br>• C-arm<br>• Room Camera<br>• Surgical Camera<br>• Microscope<br>• Vital Device                                                                                                    |
| Power Supply | Når udgangseffekten på 5 V for DVI-<br>indgangsstikket sendes som output,<br>indstilles "On". Når strømmen ikke<br>sendes, indstilles "Off".                                                                                                    |
| HDCP Setting | <ul> <li>Indstiller HDCP-indstillingen for<br/>signaler, der sendes til DVI-D - →-<br/>stikket.</li> <li>Enable: Indstiller til brug af signaler,<br/>der beskyttes med HDCP.</li> <li>Disable: Indstiller til brug af signaler,<br/>der ikke beskyttes med HDCP. Når<br/>du har indstillet "Disable" til<br/>signaler, der ikke er beskyttet med<br/>HDCP, sendes signalerne som<br/>output fra DVI-D →-stikket.</li> </ul> |
|              | <b>Bemærk</b><br>Når "Disable" er indstillet for signaler,<br>som er beskyttet med HDCP <sup>1)</sup> , vises<br>der ingen billeder.<br>1) HDCP (High-bandwidth Digital<br>Content Protection) er en teknologi                                                                                                    |
|              | til beskyttelse af ophavsret ved hjælp<br>af krypteringsteknologi af digitale                                                                                                    |

videosignaler.

|                               | <ul> <li>Når flerbille</li> </ul> |
|-------------------------------|-----------------------------------|
|                               | det registrer                     |
|                               | hovedbillede                      |
|                               | • Hvis et signa                   |
|                               | visning af m                      |
|                               |                                   |
|                               |                                   |
| Menue                         | en System Config                  |
| - Michael                     | ch bystein connge                 |
|                               |                                   |
| System Configura              | tion                              |
| Control Lock OSD Se           | etting Power On Setting PowerSave |
|                               |                                   |
| Control Lock                  | Off                               |
| <br>Control Lock<br>Lock Mode | Off<br>Menu                       |

Undermenu

Auto Input Select

#### Vælg mellem "Off", "On". • On: Modtagelse af signaler til indgangsstikket ændrer automatisk stikkene. Off: Funktionen Auto Input Select ٠ kan ikke bruges. Bemærk Om Auto Input Select Når "Auto Input Select" er indstillet • til "On", og der ikke er noget indgangssignal til et stik, registreres modtagelse af et signal til et af følgende stik, og signalet vises på skærmen. • Når et signal modtages i et af ovenstående stik, kan funktionen "Auto Input Select" ikke, selvom et signal modtages i et andet af ovenstående stik.

Indstilling

indgangssignal.

Indstiller automatisk registrering af

- Når "Skip" er indstillet for ٠ signalindgangsstikket, vises signalet på skærmen.
- dvisning bruges, vises ede signal på et.
- al registreres under enuen, skjules menuen.

# uration

| Undermenu | Indstilling |
|-----------|-------------|
|           |             |
|           |             |
|           |             |
|           |             |
|           |             |
|           |             |
|           |             |
|           |             |
|           |             |
|           |             |
|           |             |

| ermenu | Indstilling |  |
|--------|-------------|--|
|        |             |  |

Control Lock Control Lock

Indstil, hvis du vil begrænse betjeningen af kontrolpanelet. Indstil til "Off" for ingen begrænsninger, "On" for begrænsninger.

| Undermenu                                                                                                    | Indstilling                                                                                                    |                                                                                                    | Undermenu                                                                                                    | Indstilling                                                                                                    |
|----------------------------------------------------------------------------------------------------|----------------------------------------------------------------------------------------------------|----------------------------------------------------------------------------------------------------|----------------------------------------------------------------------------------------------------|----------------------------------------------------------------------------------------------------|
| Lock Mode                                                                                                    | <ul> <li>Indstiller området :</li> <li>brugen af kontrolprindstilling er tilgær</li> <li>Lock" indstilles til '</li> <li>Menu: Begræns undtagen indsti</li> <li>Menu&amp;Button: handlinger undt betjeningslås.</li> </ul> | for at begrænse<br>anelet. Denne<br>ngelig, når "Control<br>'On".<br>er menuhandlinger<br>lling af betjeningslås.<br>Begrænser alle<br>tagen indstilling af | Language                                                                                                    | Du kan vælge sprog for menuen eller<br>meddelelsen blandt følgende sprog.<br>• English: Engelsk<br>• 中文: Kinesisk<br>• 日本語: Japansk<br>• Italiano: Italiensk<br>• Español: Spansk<br>• Deutsch: Tysk<br>• Français: Fransk<br>• Русский: Russisk             |
| Menu Position                                                                                                    | Indstiller skærmen                                                                                                    | s position til OSD                                                                                                    | Power On Setting                                                                                                    |                                                                                                    |
|                                                                                                    | Indstill OSD-menu<br>ikonerne for "Øver<br>"Øverst til højre", "<br>"Nederst til venstre                                                                                                    | ens position med<br>st til venstre",<br>Nederst til højre",<br>" og "Midtfor".                                                                              | Power On Mode                                                                                                    | <ul> <li>Vælger indstillingen, når skærmen<br/>tændes fra følgende indstillinger.</li> <li>Last: Indstillingen, da skærmen sidst<br/>blev slukket.</li> </ul>                                                                                                |
| Status Display                                                                                                    | Port, Flip Pattern, r<br>signalformat, tilsta<br>Control Lock vises.                                                                                                    | avn på indgangsstik,<br>nden PIP/POP og                                                                                                    |                                                                                                    | <ul> <li>Derauft setting. Den indstinnig, der<br/>er angivet som standardindstilling.</li> <li>User1 til 20: Den valgte<br/>brugerindstilling.</li> </ul>                                                                                                    |
| Valgt port Indgangsterminal Visning af betjeningslås                                                                                                    |                                                                                                    | af betjeningslås<br>Visning af enkelt                                                                                                    | Logo                                                                                                    | Vælg logoet blandt indstillingerne "On -<br>5sec", "On - 10sec", "On - 30sec", "On -<br>60sec", "On - 120sec", "Off", når der<br>tændes for strømmen.                                                                                                    |
|                                                                                                    | 601                                                                                                    | format                                                                                                    | Power Save                                                                                                    |                                                                                                    |
| Spejlvendt Visningen PIP/POP-tilstand visning                                                                                                    |                                                                                                    |                                                                                                    | Energy Saving<br>Mode                                                                                                    | <ul> <li>Vælger energibesparelsestilstand.</li> <li>Off: Slår energibesparelsestilstand<br/>fra.</li> <li>On: Dæmper<br/>baggrundsbelysningen.</li> </ul>                                                                                                    |
| <ul> <li>Auto: Formatet og<br/>scanningstilstanden vises i ca. 3<br/>sekunder, når indholdet af Status<br/>Display ændres.</li> <li>On: Formatet og<br/>scanningstilstanden vises altid.</li> <li>Off: Formatet og<br/>scanningstilstandan vises ikke</li> </ul> |                                                                                                    | og<br>Iden vises i ca. 3<br>Idholdet af Status<br>g<br>Iden vises altid.<br>g<br>Iden vises ikke.                                                           | Sleep Mode                                                                                                    | Aktiverer eller deaktiverer<br>slumringstilstand. Hvis du indstiller til<br>"On", skifter skærmen til<br>strømbesparelsestilstand ved at slukke<br>baggrundsbelysningen, hvis der ikke er<br>noget indgangssignal fra det valgte stik i<br>mere end 1 minut. |
|                                                                                                    |                                                                                                    |                                                                                                    | Serial Remote                                                                                                    |                                                                                                    |
|                                                                                                    | Bemærk • Selv hvis indstill "Auto" eller "Off visning tilgænge                                                                                                    | lingen er indstillet til<br>6", er spejlvendt<br>elig.                                                                                                    | Serial Remote                                                                                                    | <ul> <li>Vælger brugstilstanden.</li> <li>Off: Deaktiverer seriel<br/>fjernbetjening.</li> <li>RS-232C: Styrer denne enhed via<br/>RS-232C-kommando.</li> <li>Ethernet: Styrer denne enhed via<br/>Ethernet-kommando.</li> </ul>                             |
| <ul> <li>Se intet signal og inkompatible<br/>signalvisninger for oplysninger om<br/>signalformatet.</li> <li>Indgang Visning af<br/>signalformat</li> </ul>                                                                                                    |                                                                                                    | Ethernet Setting                                                                                                    | <ul> <li>Indstiller Ethernet.</li> <li>IP Address: Indstiller IP Address.</li> <li>Subnet Mask: Indstiller Subnet Mask.</li> </ul> |                                                                                                    |
|                                                                                                    |                                                                                                    | Visning af<br>signalformat                                                                                                    |                                                                                                    | <ul><li>eller "Off" for Default Gateway.</li><li>Address: Indstiller Default Gateway.</li></ul>                                                                                                    |
|                                                                                                    | Intet signal No Sync                                                                                                    |                                                                                                    | Save: Gemmer den b                                                                                                    | • Save: Gemmer den bekræftede                                                                                                    |
| Inkompatibelt Unknown indstill<br>signal (undtagen - Cancel:<br>for DVI-D) - indstill<br>indstill<br>indstill                                                                                                    |                                                                                                    | <ul> <li>Cancel: Vender tilbage til den forrige<br/>indstilling fra den bekræftede<br/>indstilling.</li> </ul>                                              |                                                                                                    |                                                                                                    |
|                                                                                                    | Inkompatibelt<br>signal (DVI-D)                                                                                                    | Out Of Range                                                                                                    |                                                                                                    |                                                                                                    |

| Undermenu                        | Indstilling                                                                                                    | Undermenu                  | Indstilling                                                                                                    |
|----------------------------------|----------------------------------------------------------------------------------------------------|----------------------------|----------------------------------------------------------------------------------------------------|
| Custom Button                    | Tildeler funktionen til knappen<br>CUSTOM 1, CUSTOM 2 eller<br>CUSTOM 3 på frontpanelet og kan<br>aktivere eller deaktivere følgende<br>funktioner.       | Port B Input Select        | Indstiller det indgangsstik, der springes<br>over, når indgangssignalet skiftes ved at<br>trykke på knappen PORT B. Indstil til<br>"Not Skip" eller "Skip" for stikket SDI,<br>DVI-D, HD15, VIDEO, S-VIDEO.                                              |
|                                  | <ul> <li>No Setting</li> <li>Scan Size</li> <li>Flip</li> <li>POP Sub Screen Position</li> <li>APA</li> <li>Gamma</li> <li>Mono</li> <li>Phase</li> </ul> | Pattern Skip               | Indstiller mønstret, som springes over,<br>når visning af mønstret ændres ved at<br>trykke på knappen PIP/POP på<br>frontpanelet ved brug af<br>flerbilledvisning. Indstil til "Not Skip",<br>eller "Skip" for mønstrene PIP1, PIP2,<br>POP1 eller POP2. |
|                                  | Chroma                                                                                                    | PIP / POP                  |                                                                                                    |
|                                  | <ul><li>Brightness</li><li>Contrast</li></ul>                                                                                                    | PIP Sub Screen<br>Position | Indstiller underskærmens position til<br>visning på flere skærme (PIP).                                                                                                    |
| Panel Display                    | Panel Display                                                                                                    |                            | Indstil underskærmens position med                                                                                                    |
| Backlight Jus<br>inc<br>en<br>me | Justerer skærmens lysstyrke. En højere<br>indstilling øger skærmens lysstyrke, og<br>en lavere indstilling gør skærmen                                    |                            | ikonerne for "Nederst til venstre",<br>"Øverst til venstre", "Øverst til højre" og<br>"Nederst til højre".                                                                                                    |
|                                  | mørkere.                                                                                                    | POP Sub Screen             | Indstiller underskærmens position til                                                                                                    |
| Monitor Information              |                                                                                                    | Position                   | visning på flere skærme (POP).<br>Indstil underskærmens position med                                                                                                    |
| Software Version                 | Viser softwareversionen.                                                                                                    |                            | ikonerne for "Højre" og "Venstre".                                                                                                    |
|                                  |                                                                                                    | PORT A HD                  | Indetiller HD_udklingstørrelsen for hver                                                                                                    |

### 💼 Menuen Initial Setup

Menuen Initial Setup bruges til at indstille standardværdien for forudindstilling.

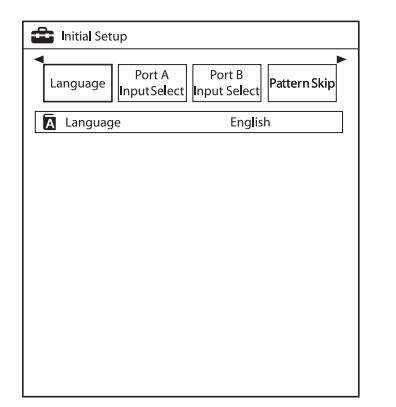

| Undermenu           | Indstilling                                                                                                    |
|---------------------|----------------------------------------------------------------------------------------------------|
| Language            | Du kan vælge sprog for menuen eller<br>meddelelsen blandt følgende sprog.<br>• English: Engelsk<br>• 中文: Kinesisk<br>• 日本語: Japansk<br>• Italiano: Italiensk<br>• Español: Spansk<br>• Deutsch: Tysk<br>• Français: Fransk<br>• Русский: Russisk |
| Port A Input Select | Indstiller det indgangsstik, der springes<br>over, når indgangssignalet skiftes ved at<br>trykke på knappen PORT A. Indstil til<br>"Not Skip" eller "Skip" for stikket SDI,<br>DVI-D, HD15, VIDEO, S-VIDEO.                                      |

#### il "Not Skip", PIP1, PIP2, position til PIP). osition med venstre", st til højre" og position til POP). osition med /enstre". Indstiller HD-udklipsstørrelsen for hver PORT A HD Clipping Size/ port ved visning af flerbilledvisning. PORT B HD Vælg mellem "Normal", "4:3", "5:4". **Clipping Size** Tildeler funktionen til knappen Custom Button CUSTOM 1, CUSTOM 2 eller CUSTOM 3 på frontpanelet og aktivere eller deaktivere følgende funktioner. No Setting • Scan Size Flip ٠ POP Sub Screen Position ٠ APA Gamma • • Mono Phase ٠ Chroma Brightness • Contrast Auto Input Select On: Modtagelse af signaler til ٠ indgangsstikket ændrer automatisk stikkene. Off: Funktionen Auto Input Select kan ikke bruges. Flere oplysninger findes på side 26.

## 📸 Menuen Preset

Menuen Preset bruges til at indstille forundstilling User1 til 20.

| Preset                                         |                      |           |                            |
|------------------------------------------------|----------------------|-----------|----------------------------|
| <ul> <li>Load User</li> <li>Setting</li> </ul> | Save User<br>Setting | User Name | ►<br>Load Defau <b>l</b> t |
| User1                                          |                      | •         |                            |
| User2                                          |                      | ►         |                            |
| User3                                          |                      | ►         |                            |
| User4                                          |                      | ►         |                            |
| User5                                          |                      | •         |                            |
| User6                                          |                      | ►         |                            |
| User7                                          |                      | •         |                            |
| User8                                          |                      | ►         |                            |
| User9                                          |                      | •         |                            |
| User10                                         |                      | ►         |                            |
| Page 1/2                                       |                      |           |                            |

| Undermenu         | Indstilling                                                                 |
|-------------------|-----------------------------------------------------------------------------|
| Load User Setting | Indlæser indstillingerne, som er gemt<br>for User1 til 20.                  |
| Save User Setting | Gemmer de aktuelle indstillinger for<br>User1 til 20.                       |
| User Name         | Registrerer brugernavnene for User1 til 20.                                 |
| Load Default      | Indlæser indstillingsoplysningerne, der er angivet som standardindstilling. |

# Fejlfinding

I dette afsnit får du hjælp til at finde frem til årsagen til et problem, så der eventuelt ikke vil være behov for teknisk assistance.

- Skærmens farve er grøn eller lilla → Vælg RGB/ YPbPr korrekt, når du har valgt HD15.
- Enheden kan ikke betjenes
   → Knapspærrefunktionen er aktiv. Indstil Control Lock-indstillingen til Off i menuen Control Lock.
- Der er sorte felter øverst og nederst på skærmen → De sorte felter vises, når signalformatet afviger fra skærmens format. Dette er ikke en fejl.
- Videobilleder vises ikke på skærmen. → Hvis pcsignalet sendes til HD15, skal du vælge RGB i RGB/ YPbPr.
- DVI-D-signalbilledet vises ikke. → Billedet vises ikke på skærmen, når der sendes et signal, der beskyttes med HDCP, til DVI-D - stikket, og når HDCP Setting er indstillet til "Disable". Indstil HDCP Setting til "Enable".
- Betjeningsknapperne fungerer ikke, når der trykkes på dem, mens logoet vises. → Betjeningsknapperne fungerer ikke, mens logoet vises. Betjeningsknapperne kan betjenes, når logoet forsvinder. Logoets visningstid kan indstilles i menuen. Se side 27 for detaljer.

# Fejlmeddelelser

Afbryd strømmen, og kontakt en autoriteret Sonyforhandler, når følgende meddelelser vises på skærmen.

| Meddelelser       | Beskrivelse                    |
|-------------------|--------------------------------|
| Temperature Error | Enhedens temperatur er steget. |
|                   |                                |

# Specifikationer

### Billeddata

a-Si TFT Active Matrix LCD-skærm Effektive pixel 99,99 % Synsvinkel (panelspecifikation) 89°/89°/89°/89° (typisk) (op/ned/ venstre/højre, kontrast > 10:1) Effektiv billedstørrelse LMD-2735MD: 597,9 × 336,3, 686,0 mm (b/h, diam.) LMD-2435MD: 527,0 × 296,5, 604,7 mm (b/h, diam.) Opløsning H 1 920 punkter, V 1 080 linjer Billedformat 16:9

### Indgang

VIDEO-indgangsstik (NTSC/PAL) BNC-type (1)  $1 \text{ Vp-p} \pm 3 \text{ dB}$  negativ synkronisering S-VIDEO-indgangsstik 4-benet mini-DIN (1) Y: 1 Vp-p  $\pm$  3 dB negativ synkronisering C: 0,286 Vp-p ± 3 dB (NTSCbæresignalniveau) 0,3 Vp-p ± 3 dB (PALbæresignalniveau) HD15-indgangsstik D-sub 15-benet (1) R/G/B: 0,7 Vp-p, positiv synkronisering (Sync On Green, 0,3 Vp-p negativ synkronisering) Synkronisering: 0,3 Vp-p - 4,0 Vp-p (uden polaritet, H/V separat synkronisering) Plug & Play-funktion: svarer til DDC2B DVI-D-indgangsstik DVI-D-stik (1) TMDS enkelt forbindelse SDI-indgangsstik BNC-type (1) SD: Overholder SMPTE ST 259 HD: Overholder SMPTE ST 292-1 Indgangsstik til fjernbetjening Seriel fjernbetjening D-sub 9-benet (RS-232C) (1) RJ-45-modulstik (ETHERNET) (1) Netindgangsstik 100 V til 240 V, 50/60 Hz

### Udgang

DVI-D-udgangsstik DVI-D-stik (1) Aktivt gennem Udgangsstik på 5 V DC Rundt ben (hun) (1)

### Generelt

Effekt AC IN: 100 V til 240 V, 50/60 Hz, 0,6 A DC IN: 24 V, 2,2 A (fra netadapter) Strømforbrug Maks.: Ca. 57 W Driftsbetingelser Temperatur 0 °C til 35 °C Anbefalet temperatur 20 °C til 30 °C Luftfugtighed 30 % til 85 % (ingen kondens) Tryk 700 hPa til 1 060 hPa Opbevarings- og transportforhold Temperatur -20 °C til +60 °C Luftfugtighed 20 % til 90 % 700 hPa til 1 060 hPa Tryk Medfølgende tilbehør Strømstikholder (2 stk.) Hæfte med vejledning før brug af dette apparat (1) CD-ROM (inklusive Brugerveiledning) (1) Servicekontaktliste (1) Information for Customers in Europe (Information til kunder i Europa) (1)Skærmstativ Ekstratilbehør SU-600MD Signalkabel SMF-405 Netadapter AC-120MD

## Medicinske specifikationer

Beskyttelse mod elektrisk stød: Klasse I Beskyttelse mod vandindtrængen: IPX1 (kun ved vertikal anvendelse) Sikkerhedsgrad ved tilstedeværelse af en brandbar

anæstesiblanding med luft eller med ilt eller nitrøse oxider:

Uegnet til brug ved tilstedeværelse af en brandbar anæstesiblanding med luft eller med ilt eller nitrøse oxider

Funktionsmetode:

Konstant

Ret til ændringer i design og specifikationer forbeholdes.

Bemærk

- Kontrollér altid, at enheden fungerer korrekt, før du bruger den. SONY ER IKKE FORPLIGTET TIL AT YDE NOGEN FORM FOR ERSTATNING INKLUSIVE, MEN IKKE BEGRÆNSET TIL KOMPENSATION ELLER REFUSION PÅ GRUND AF TAB AF NUVÆRENDE ELLER MULIG INDTJENING FORÅRSAGET AF SVIGT I DENNE ENHED, ENTEN I LØBET AF GARANTIPERIODEN ELLER EFTER UDLØB HERAF, ELLER AF EN HVILKEN SOM HELST ANDEN ÅRSAG.
- SONY KAN IKKE GØRES ANSVARLIG I FORBINDELSE MED KRAV AF NOGEN ART, SOM REJSES AF BRUGERE AF DENNE ENHED ELLER AF TREDJEPARTER.
- SONY KAN IKKE GØRES ANSVARLIG FOR AFBRYDELSEN ELLER OPHØRET AF NOGEN TYPE SERVICE I FORBINDELSE MED DENNE ENHED, SOM KAN FOREKOMME, UANSET DE TILGRUNDLIGGENDE OMSTÆNDIGHEDER.

# Stikbenstildeling

### SERIAL REMOTE (RS-232C)-stik

D-sub 9-benet, hunstik

$$\begin{pmatrix}
5 & 1 \\
0 & 0 & 0 & 0 \\
0 & 0 & 0 & 0 \\
9 & 6
\end{pmatrix}$$

| Bennr. | Signal |
|--------|--------|
| 1      | NC     |
| 2      | RX     |
| 3      | TX     |
| 4      | NC     |
| 5      | GND    |
| 6      | NC     |
| 7      | NC     |
| 8      | NC     |
| 9      | NC     |

### 5V 2.0A-stik (DC-udgang)

0 c 3

| Bennr. | Signal |  |
|--------|--------|--|
| 1      | 5 V    |  |
| 2      | NC     |  |
| 3      | GND    |  |

# Tilgængelige signalformater

### Analogsignal

| Signalformat | Indgangsstik |         |           |     |  |
|--------------|--------------|---------|-----------|-----|--|
|              | VIDEO        | S-VIDEO | HD15      |     |  |
|              |              |         | COMPONENT | RGB |  |
| NTSC         | 0            | 0       | -         | -   |  |
| PAL          | 0            | 0       | -         | -   |  |
| 480/59,94i   | -            | -       | 0         | 0   |  |
| 480/60i      | -            | -       | 0         | 0   |  |
| 480/60p      | -            | -       | 0         | 0   |  |
| 576/50i      | -            | -       | 0         | 0   |  |
| 576/50p      | -            | -       | 0         | 0   |  |
| 720/59,94p   | -            | -       | 0         | 0   |  |
| 720/60p      | -            | -       | 0         | 0   |  |
| 720/50p      | -            | -       | 0         | 0   |  |
| 1080/59,94i  | -            | -       | 0         | 0   |  |
| 1080/60i     | -            | -       | 0         | 0   |  |
| 1080/50i     | -            | -       | 0         | 0   |  |

### **Digitalt signal**

| Signalformat | Indgangsstik |       |  |  |
|--------------|--------------|-------|--|--|
|              | SDI          | DVI-D |  |  |
| 480/59,94i   | 0            | -     |  |  |
| 480/60p      | -            | 0     |  |  |
| 575/50i      | 0            | -     |  |  |
| 576/50p      | -            | 0     |  |  |
| 720/59,94p   | 0            | 0     |  |  |
| 720/60p      | 0            | 0     |  |  |
| 720/50p      | 0            | 0     |  |  |
| 1080/59,94i  | 0            | 0     |  |  |
| 1080/60i     | 0            | 0     |  |  |
| 1080/50i     | 0            | 0     |  |  |
| 1080/59,94p  | -            | 0     |  |  |
| 1080/60p     | -            | 0     |  |  |
| 1080/50p     | -            | 0     |  |  |

# Analogt pc-signal

### VESA DMT

| Opløsning         | Dot Clock | fH     | fV     | Synk.polaritet | Synk.polaritet |  |
|-------------------|-----------|--------|--------|----------------|----------------|--|
|                   | [MHZ]     | [KHZ]  | [Hz]   | Horisontal     | Vertikal       |  |
| 640 × 480 60 Hz   | 25,175    | 31,469 | 59,940 | Negativ        | Negativ        |  |
| 800 × 600 56 Hz   | 36,000    | 35,156 | 56,250 | Positiv        | Positiv        |  |
| 800 × 600 60 Hz   | 40,000    | 37,879 | 60,317 | Positiv        | Positiv        |  |
| 800 × 600 72 Hz   | 50,000    | 48,077 | 72,188 | Positiv        | Positiv        |  |
| 800 × 600 75 Hz   | 49,500    | 46,875 | 75,000 | Positiv        | Positiv        |  |
| 800 × 600 85 Hz   | 56,250    | 53,674 | 85,061 | Positiv        | Positiv        |  |
| 1024 × 768 60 Hz  | 65,000    | 48,363 | 60,004 | Negativ        | Negativ        |  |
| 1024 × 768 70 Hz  | 75,000    | 56,476 | 70,069 | Negativ        | Negativ        |  |
| 1024 × 768 75 Hz  | 78,750    | 60,023 | 75,029 | Positiv        | Positiv        |  |
| 1024 × 768 85 Hz  | 94,500    | 68,677 | 84,997 | Positiv        | Positiv        |  |
| 1152 × 864 75 Hz  | 108,000   | 67,500 | 75,000 | Positiv        | Positiv        |  |
| 1280 × 960 60 Hz  | 108,000   | 60,000 | 60,000 | Positiv        | Positiv        |  |
| 1280 × 1024 60 Hz | 108,000   | 63,981 | 60,020 | Positiv        | Positiv        |  |
| 1600 × 1200 60 Hz | 162,000   | 75,000 | 60,000 | Positiv        | Positiv        |  |

### **VESA CVT**

| Opløsning         | Dot Clock | fH     | fV<br>[Hz] | Synk.polaritet |          |
|-------------------|-----------|--------|------------|----------------|----------|
|                   | [MHZ]     | [KHZ]  |            | Horisontal     | Vertikal |
| 640 × 480 60 Hz   | 23,625    | 29,531 | 59,780     | Positiv        | Negativ  |
| 800 × 600 60 Hz   | 35,500    | 36,979 | 59,837     | Positiv        | Negativ  |
| 1024 × 768 60 Hz  | 56,000    | 47,297 | 59,870     | Positiv        | Negativ  |
| 1280 × 960 60 Hz  | 85,250    | 59,201 | 59,920     | Positiv        | Negativ  |
| 1600 × 1200 50 Hz | 132,375   | 61,742 | 49,994     | Negativ        | Positiv  |
| 1600 × 1200 60 Hz | 130,375   | 74,077 | 59,981     | Positiv        | Negativ  |
| 1360 × 768 50 Hz  | 69,500    | 39,489 | 49,922     | Negativ        | Positiv  |
| 1360 × 768 60 Hz  | 84,625    | 47,649 | 59,936     | Negativ        | Positiv  |
| 1360 × 768 60 Hz  | 72,000    | 47,368 | 59,960     | Positiv        | Negativ  |
| 1920 × 1080 50 Hz | 141,375   | 55,572 | 49,975     | Negativ        | Positiv  |
| 1920 × 1080 60 Hz | 138,625   | 66,647 | 59,988     | Positiv        | Negativ  |
| 1920 × 1200 50 Hz | 158,000   | 61,719 | 49,975     | Negativ        | Positiv  |
| 1920 × 1200 60 Hz | 154,125   | 74,099 | 59,999     | Positiv        | Negativ  |
| 1280 × 1024 60 Hz | 91,000    | 63,194 | 59,957     | Positiv        | Negativ  |
| 1280 × 768 50 Hz  | 65,125    | 39,518 | 49,959     | Negativ        | Positiv  |
| 1280 × 768 60 Hz  | 80,125    | 47,693 | 59,992     | Negativ        | Positiv  |

| Opløsning        | Dot Clock | fH     | fV<br>[Hz] | fV Synk.polaritet |          |  |
|------------------|-----------|--------|------------|-------------------|----------|--|
|                  |           |        |            | Horisontal        | Vertikal |  |
| 1280 × 768 75 Hz | 102,875   | 60,091 | 74,926     | Negativ           | Positiv  |  |
| 1280 × 768 60 Hz | 68,250    | 47,396 | 59,995     | Positiv           | Negativ  |  |

### DVI

DVI-indgangssignalområde

Vertikal frekvens: 50,0 Hz til 85,1 Hz

Horisontal frekvens: 31,5 kHz til 75,0 kHz

Dot clock: 25,175 MHz til 148,5 MHz

Billedstørrelse, fase: automatisk diskrimination vha. DE-signalet (Data Enable, aktivering af data)

# Mål

# LMD-2735MD

### Front

### Ved montering af et ekstra stativ SU-600MD

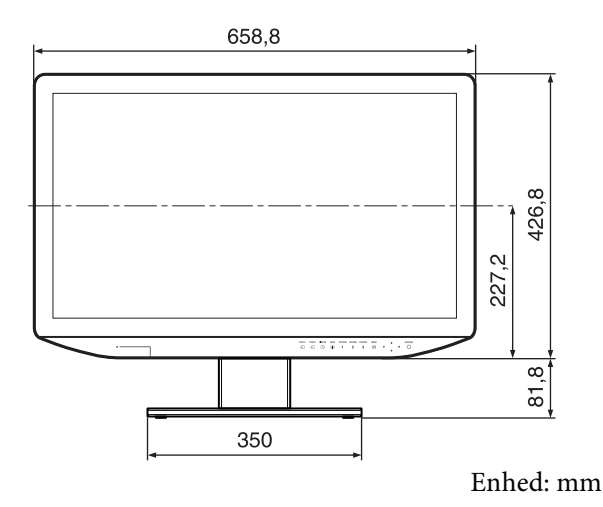

### Bagside

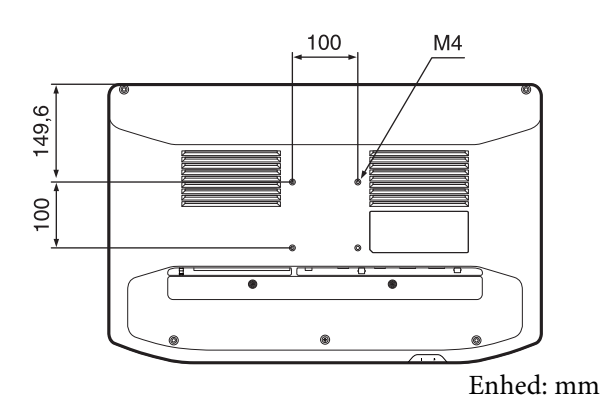

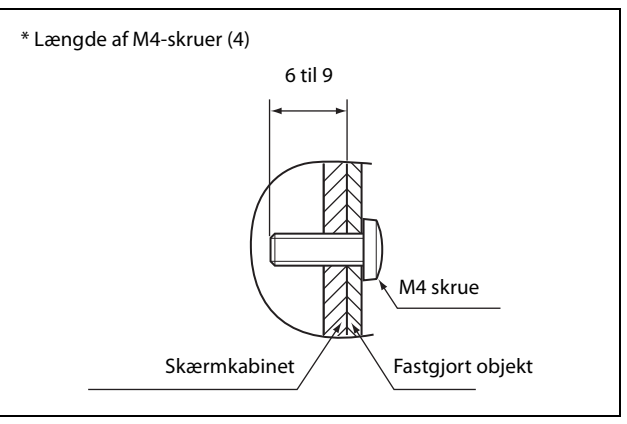

Enhed: mm

# Advarsel

- Indstil tilspændingsmomentet til følgende værdi. Momentværdi: 1,2±0,1 N·m
- Kontroller, at tilspændingsmomentet ligger på denne værdi. Hvis momentværdien ikke er korrekt, kan den monterede del blive løsnet, og det kan i værste fald medføre tilskadekomst eller skader på enheden, hvis den falder ned.
- Se figuren, som er vist ovenfor, og brug de skruer, der anbefales til den monterede genstand.
- Hvis enheden monteres på genstande som f.eks. bevægelige monteringsarme, og der bruges for meget kraft, kan den monterede del blive løsnet, og det kan i værste fald medføre tilskadekomst eller skader på enheden, hvis den falder ned. Hvis skærmen skal bruges med den bevægelige monteringsarm, skal du holde i monteringsarmens knap for at flytte skærmen og undgå at bruge for meget kraft på monteringsarmen.

### Side

### Ved montering af et ekstra stativ SU-600MD

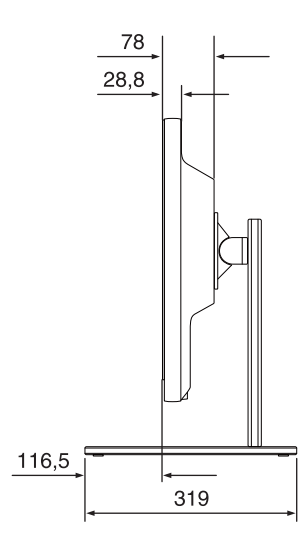

Enhed: mm

### Vægt:

### Ca. 8,7 kg (uden montering af valgfrit stativ)

## LMD-2435MD

### Front

### Ved montering af et ekstra stativ SU-600MD

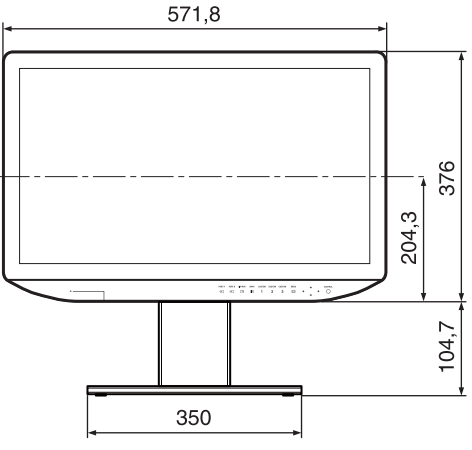

Enhed: mm

# Advarsel

- Indstil tilspændingsmomentet til følgende værdi. Momentværdi: 1,2±0,1 N·m
- Kontroller, at tilspændingsmomentet ligger på denne værdi. Hvis momentværdien ikke er korrekt, kan den monterede del blive løsnet, og det kan i værste fald medføre tilskadekomst eller skader på enheden, hvis den falder ned.
- Se figuren, som er vist ovenfor, og brug de skruer, der anbefales til den monterede genstand.
- Hvis enheden monteres på genstande som f.eks. bevægelige monteringsarme, og der bruges for meget kraft, kan den monterede del blive løsnet, og det kan i værste fald medføre tilskadekomst eller skader på enheden, hvis den falder ned. Hvis skærmen skal bruges med den bevægelige monteringsarm, skal du holde i monteringsarmens knap for at flytte skærmen og undgå at bruge for meget kraft på monteringsarmen.

### Side

### Ved montering af et ekstra stativ SU-600MD

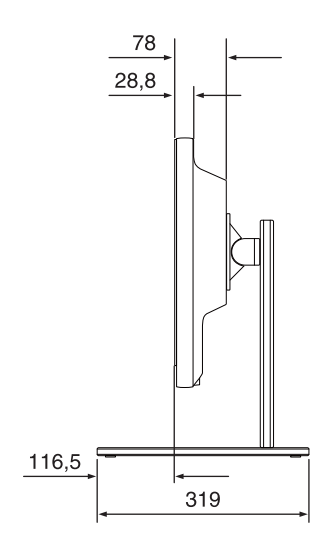

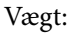

Ca. 6,7 kg (uden montering af valgfrit stativ)

Enhed: mm

### Bagside

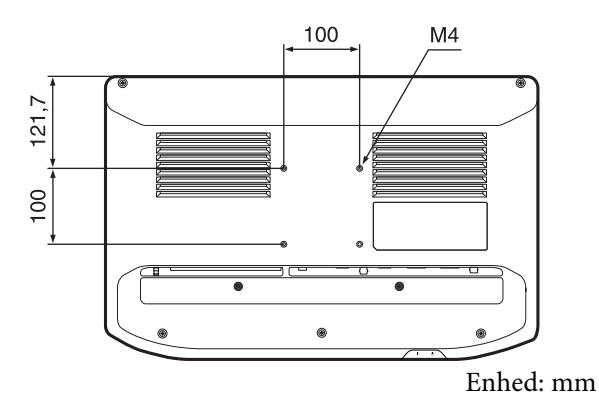

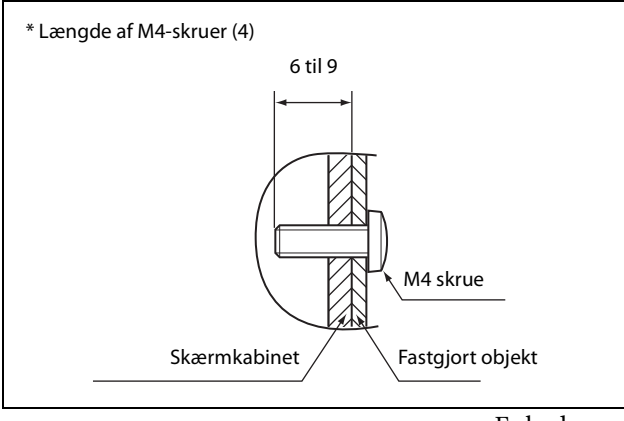

Enhed: mm

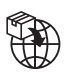

EU: Sony Europe B.V. Da Vincilaan 7-D1, 1930 Zaventem, Belgium UK: Sony Europe B.V. The Heights, Brooklands, Weybridge, Surrey KT13 0XW, United Kingdom CH: Sony Europe B.V., Hoofddorp, Schlieren/Switzerland Branch Wiesenstrasse 5, 8952 Schlieren, Switzerland

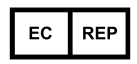

Sony Belgium, bijkantoor van Sony Europe B.V. Da Vincilaan 7-D1, 1930 Zaventem, Belgium

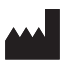

Sony Corporation 1-7-1 Konan Minato-ku Tokyo, 108-0075 Japan